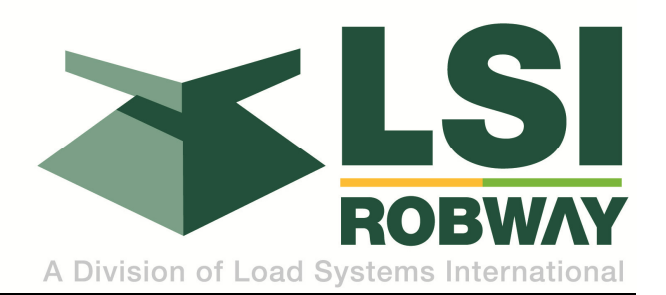

# RCI-8510 7" Graphical Display HRT and LM Systems Operator Manual

MAN-1117 Rev D

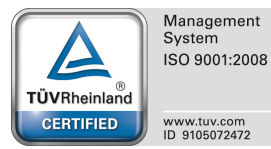

# TABLE OF CONTENTS

| 1.  | IMPC  | ORTANT SAFETY NOTICES                          | . 9 |
|-----|-------|------------------------------------------------|-----|
| 2.  | GEN   | NERAL NOTICES                                  | 11  |
| 2.  | 1. (  | COPYRIGHT NOTICE                               | 11  |
| 2.  | 2. I  | INTENDED AUDIENCE                              | 11  |
| 2.  | 3. F  | PERSONNEL QUALIFICATIONS                       | 11  |
| 2.  | 4. F  | PRODUCT REVISIONS AND UPDATES                  | 11  |
| 2.  | 5. (  | GLOSSARY OF TERMS                              | 11  |
| 3.  | SCO   | DPE OF MANUAL                                  | 13  |
| 4.  | SYS   | STEM OVERVIEW                                  | 15  |
| 4.  | 1. L  | LOAD-MOMENT LOAD SYSTEMS                       | 15  |
| 4.  | 2. ŀ  | HOIST-ROPE TENSION LOAD SYSTEMS                | 16  |
| 5.  | DISF  | PLAY OPERATION                                 | 19  |
| 5.  | 1. C  | DISPLAY NAVIGATION                             | 19  |
| 5.  | 2. 8  | SCREEN SETTINGS                                | 19  |
|     | 5.2.1 | 1. Adjusting Screen Preferences                | 20  |
|     | 5.2.2 | 2. Day/Night Mode Toggle                       | 20  |
| 5.  | 3. 8  | SYSTEM INFORMATION                             | 21  |
| 6.  | SYS   | STEM STARTUP                                   | 23  |
| 6.  | 1. (  | Crane ignition on                              | 23  |
| 6.  | 2. (  | Conditions for ENTERING Crane Mode             | 23  |
|     | 6.2.1 | 1. Crane Mode Day Screen (headlamps OFF)2      | 24  |
|     | 6.2.2 | 2. Crane Mode Night Screen (headlamps ON)      | 24  |
|     | 6.2.3 | 3. Confirm or Change Duty                      | 25  |
|     | 6.2.4 | 4. Confirm or Change Number of Falls           | 25  |
| 7.  | SHU   | JTTING THE CRANE DOWN                          | 27  |
| 8.  | CRA   | ANE OPERATION                                  | 29  |
| 8.  | 1. (  | Crane Mode Functionality                       | 29  |
| 8.  | 2. (  | CRANE LIFTING PARAMETERS                       | 30  |
| 8.  | 3. A  | AUDIBLE WARNING ALARM                          | 30  |
| 8.  | 4. (  | CHANGE CONFIGURATION / DUTY                    | 31  |
| 8.  | 5. (  | CHANGE NUMBER OF FALLS                         | 31  |
| 8.  | 6. 8  | SITE RESTRICTION SETTINGS                      | 32  |
| 8.  | 7. F  | RCL warninG MESSAGES                           | 35  |
| 9.  | OUT   | FRIGGER MONITORING                             | 37  |
| 10. | SY    | YSTEM DIAGNOSTICS                              | 39  |
| 10  | ).1.  | Viewing Fault summary screens                  | 39  |
|     | 10.1. | .1. Viewing RCL Faults                         | 39  |
| 10  | ).2.  | Accessing Diagnostics Menus from HOME screen   | 40  |
|     | 10.2. | 2.1. Live View Digital                         | 41  |
|     | 10.2. | 2.2. Live View Analog                          | 42  |
| 10  | ).3.  | OPTIONAL ENGINE AND TRANSMISSION CANBUS VIEWER | 43  |
|     | 10.3. | 8.1. Engine & Transmission Fault Code Viewer   | 43  |
|     | 10.3. | 3.2. Live View PGNs                            | 44  |
|     |       |                                                |     |

| 11. DA | TA LOG DOWNLOAD                                               |    |
|--------|---------------------------------------------------------------|----|
| 11.1.  | Download Operational Log to USB                               | 45 |
| 11.2.  | Download Lift History and Winch history:                      |    |
| 11.3.  | DECODING AND VIEWING DATA LOG FILES                           |    |
| 11.4.  | Engine and transmission j1939 dm1 and j2012 dtc data decoding |    |
| 11.5.  | LOG VIEWER SAMPLE SCREEN SHOTS                                | 51 |
| 11.6.  | Changing Default Settings                                     | 54 |
| 11.7.  | Log Viewer System requirements                                | 54 |
| 11.7.  | 1. Run-time software Components                               | 54 |
| 11.7.  | 2. System requirements for Log Viewer                         | 54 |
| 12. SE | RVICE AND MAINTENANCE                                         |    |
| 12.1.  | REPORTING SERVICE ISSUES                                      |    |
| 12.2.  | SUPPLY OVERVOLTAGE PROTECTION                                 |    |

### LIST OF FIGURES

| Figure 1 - Typical Mobile Telescoping Crane Load-Moment System                      | .15 |
|-------------------------------------------------------------------------------------|-----|
| Figure 2 - Typical Mobile Telescoping Crane Hoist-Rope Tension System               | 16  |
| Figure 3 - Load-Moment System                                                       | 17  |
| Figure 4 - Hoist-Rope Tension System Components                                     | 17  |
| Figure 5 – RCL Display                                                              | .19 |
| Figure 6 – Display Preferences Pop-Up                                               | 20  |
| Figure 7 – Display Home Screen                                                      | 21  |
| Figure 8 – Display Initial Boot Screen                                              | 23  |
| Figure 9 – Crane Mode Day Screen                                                    | .24 |
| Figure 10 – Duty Selection Pop-Up                                                   | 25  |
| Figure 11 – Hoist Rope Falls Selection Pop-Up                                       | 25  |
| Figure 12 - Basic Operator Screen                                                   | 29  |
| Figure 13 – Duty Selection Pop-up Window                                            | 31  |
| Figure 14 - Hoist Rope Falls Selection Pop-up Window                                | 31  |
| Figure 15 – Selecting Site Restrictions Settings                                    | 32  |
| Figure 16 – Site Restriction Settings Screen                                        | 32  |
| Figure 17 – Outriggers Fully-Extended Display                                       | 37  |
| Figure 18 – Outriggers Half-Extended Display                                        | 37  |
| Figure 19 – Outrigger Fault Display                                                 | 38  |
| Figure 20 – Summary Fault Status Pop-up Window                                      | 39  |
| Figure 21 – RCL Fault Status Pop-up Window                                          | 39  |
| Figure 22 – HOME Screen Access to Diagnostics                                       | 40  |
| Figure 23 – Diagnostics Screen Menu                                                 | 40  |
| Figure 24 – Live View Digital Pop-up Window                                         | 41  |
| Figure 25 – Live View Analog Pop-up Window                                          | 42  |
| Figure 26 – Transmission Diagnostics Pop-up Window                                  | 43  |
| Figure 27 – Engine Diagnostics Pop-up Window                                        | 43  |
| Figure 28 – PGN Viewer Pop-up Window                                                | 44  |
| Figure 29 Log Viewer Engine & Transmission Faults: Active J2012 DTC                 | 51  |
| Figure 30 Log Viewer Engine & Transmission Faults: In Active J2012 DTC              | 52  |
| Figure 31 Log Viewer Engine & Transmission Faults: DM1 J1939, Red DM's multiple DMs | 52  |
| Figure 32 Log Viewer Engine & Transmission Faults: DM1 J1939                        | 53  |
| Figure 33 Log Viewer Engine & Transmission Faults: TCM communication errors         | 53  |

### LIST OF TABLES

| Table 1 – Revision History            | 7  |
|---------------------------------------|----|
| Table 2 - Operator Display Functions  | 19 |
| Table 3 – Audible Alarm States        |    |
| Table 4 – Site Restriction Menu       |    |
| Table 5 – Crane Mode Warning Messages |    |
| Table 6 – RCL System Information      |    |
| Table 7 – System Fuses                | 56 |
|                                       |    |

## Table 1 – Revision History

| Version | Description                             |  |
|---------|-----------------------------------------|--|
| А       | Initial Release                         |  |
| В       | Minor Amendments. Updated screen shots. |  |
| С       | Updated Screen Shots                    |  |
| D       | Outrigger Monitoring Section Added      |  |

# 1. IMPORTANT SAFETY NOTICES

Various notices may be presented in this manual to aid in understanding and operating the equipment or to protect personnel and equipment

- **DANGER**: Indicates a hazardous situation which, if not avoided, will result in death or serious injury.
- **WARNING**: Indicates a hazardous situation which, if not avoided, could result in death or serious injury.
- **CAUTION:** Indicates a hazardous situation which, if not avoided, could result in minor or moderate injury.
- **NOTE**: Indicates practices not related to personal injury.

| WARNING: | Prior to the operation of the crane the Operator must read this manual carefully |
|----------|----------------------------------------------------------------------------------|
|          | and thoroughly and shall ensure that all operational instructions and warnings   |
|          | are understood and complied with.                                                |

# **WARNING**: The RCL system may be equipped with an override key which bypasses alarms and motion limiter functions at which time the system can no longer warn of impending overload and must only be operated strictly in accordance with the crane manufacturer's setup and operation procedures. Operation of this override key is for authorised personnel only who shall be solely responsible for its use.

WARNING: The RCL system is <u>not</u> a substitute for good operator judgement, experience and safe crane operation. The operator is solely responsible for the safe operation of the crane.
 At all times, relevant codes of practice must be followed.

# 2. GENERAL NOTICES

### 2.1. COPYRIGHT NOTICE

This document contains proprietary information, which is protected by copyright, and all rights are reserved. No part of this document may be photocopied, reproduced, or translated to another language without the prior written consent from LSI-Robway Pty Limited.

### 2.2. INTENDED AUDIENCE

This manual is intended for use by Crane Operators with appropriate qualifications and application knowledge.

### 2.3. PERSONNEL QUALIFICATIONS

The procedures described in this manual should be performed only by persons who have read the safety notices in this manual, have read, and understood the relevant section and who are suitably qualified and trained to perform the procedures within.

### 2.4. PRODUCT REVISIONS AND UPDATES

This is an uncontrolled document. Any and all information in this document is subject to change without notice.

### 2.5. GLOSSARY OF TERMS

|--|

- CAN Controller Area Network, commonly referred to as CAN bus
- Duty Load Chart Selection, also referred to as "Chart"
- Falls Parts of line of hoist rope
- GA General Arrangement System Diagram
- RC Rated Capacity, also known as SWL
- RCL Rated Capacity Limiter
- PGN Parameter Group Number, J1939 Message Identifier
- RC Rated Capacity
- SPN Suspect Parameter Number, Values contained within a J1939 PGN

# 3. SCOPE OF MANUAL

This Operator Manual applies to Single and Twin Hoist Rope, telescoping boom and lattice boom cranes. Crane Controls and highway instrument panel systems are covered in separate manuals.

# 4. SYSTEM OVERVIEW

### 4.1. LOAD-MOMENT LOAD SYSTEMS

The Load-Moment system solution for Mobile Telescoping Cranes measures and uses the boom luffing force, angle, and length to calculate the actual load suspended from a lift-point. This load is then compared to the safe working loads specified by the load charts programmed in the system for a given radius or boom angle and length. Typical system components are:

- Operator Console
- Junction Box
- Boom Luffing Ram Pressure Sensors
- Boom angle sensor
- Boom length sensor
- ATB Switch
- Articulation or Slew Zone Proximity Switch

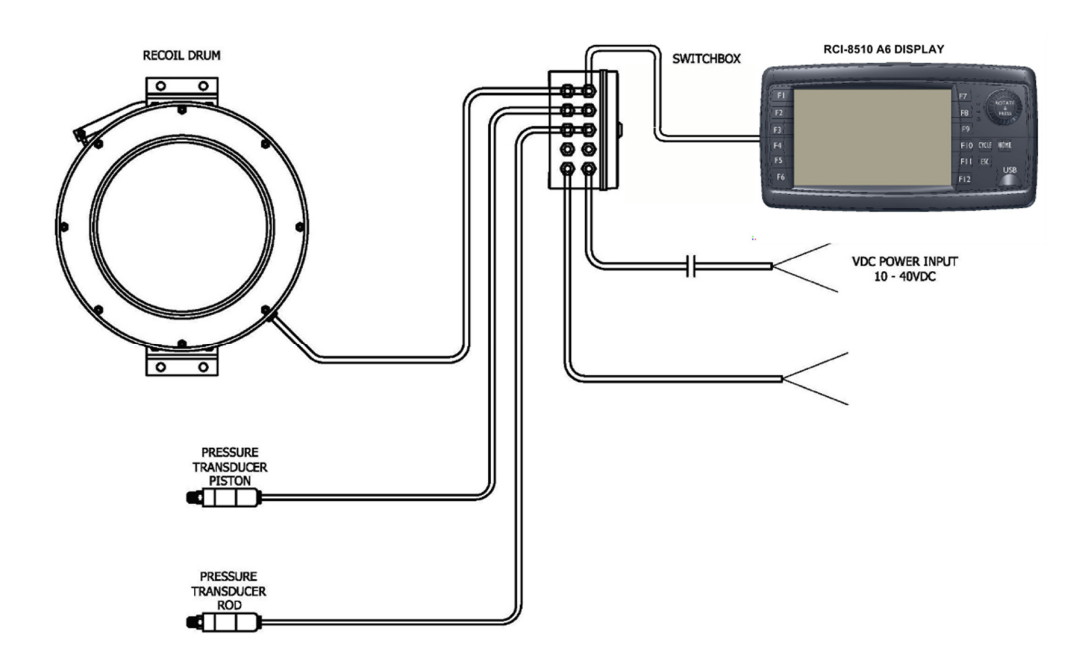

Figure 1 - Typical Mobile Telescoping Crane Load-Moment System

### 4.2. HOIST-ROPE TENSION LOAD SYSTEMS

The hoist-rope tension system solution measures and uses the hoist-rope tension, boom angle, and boom length (for telescoping boom cranes) to calculate the actual load suspended from a hook. This load is then compared to the safe working loads specified by the load charts programmed in the system for a given radius or boom angle and length. Typical system components are:

- Operator Console
- Junction Box
- Main and Auxiliary Hoist-Rope Tension Dynamometers
- Boom angle sensor
- Boom length sensor (telescoping boom cranes)
- ATB Switch
- Articulation or Slew Zone Proximity Switch

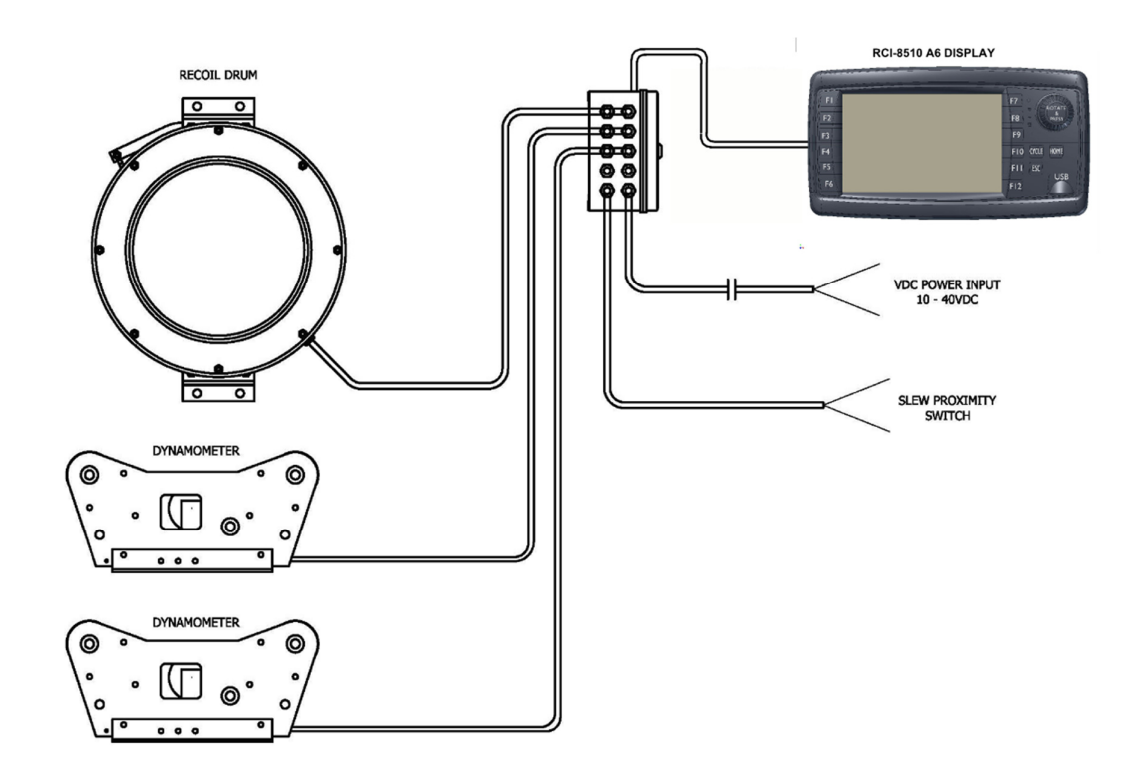

Figure 2 - Typical Mobile Telescoping Crane Hoist-Rope Tension System

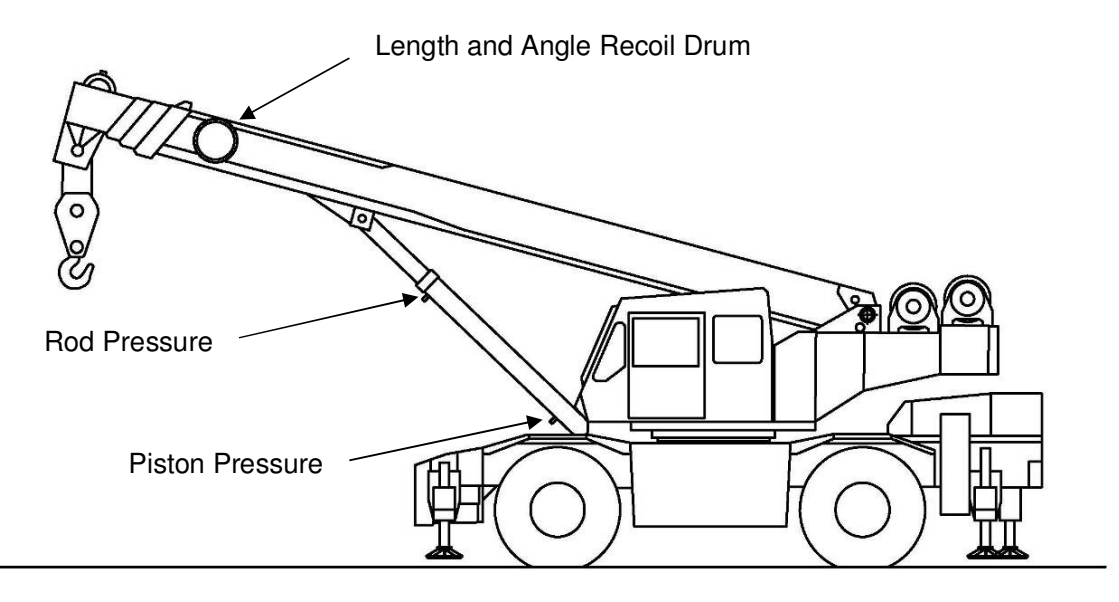

Figure 3 - Load-Moment System

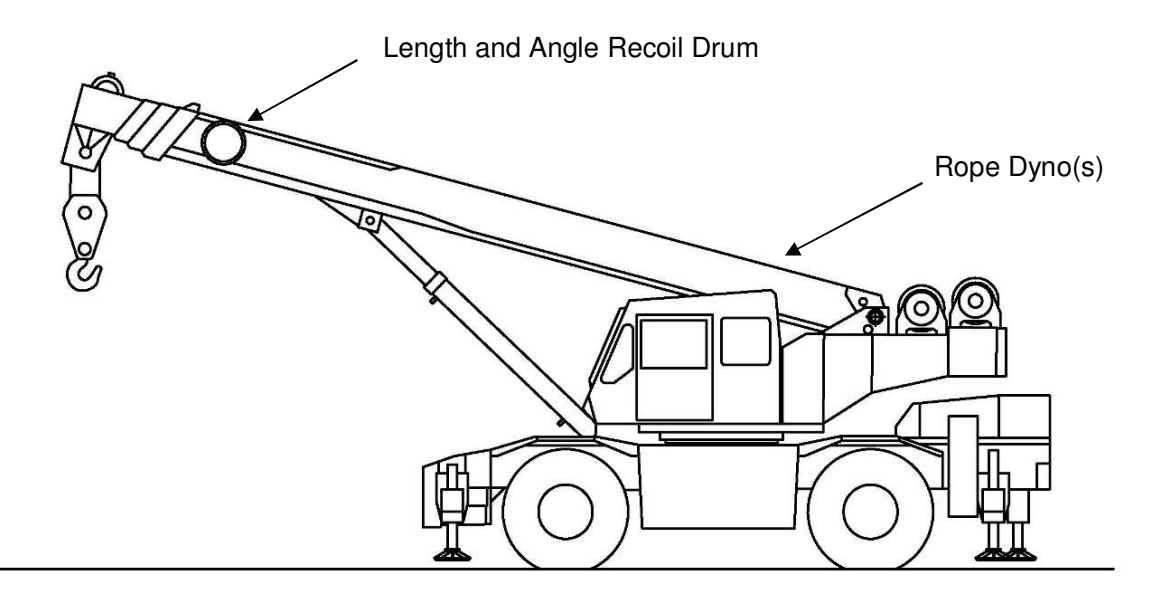

Figure 4 - Hoist-Rope Tension System Components

# 5. DISPLAY OPERATION

### 5.1. DISPLAY NAVIGATION

| F1<br>F2<br>F3<br>F4<br>F5<br>F6 | A Division of Load Systems International | F7<br>F8<br>F9<br>F10 CYCLE<br>F11 ESC<br>F12 | ROTATE<br>PRESS<br>HOME<br>USB |
|----------------------------------|------------------------------------------|-----------------------------------------------|--------------------------------|
|                                  |                                          |                                               |                                |

Figure 5 – RCL Display

Navigation through various screens is accomplished primarily using the rotary knob and function keys. F1 through F11 are what is referred to as "soft keys", meaning their function changes depending upon what screen is displayed. F12 is reserved for alarm mute functionality.

| Table 2 - Operator | <sup>·</sup> Display | Functions |
|--------------------|----------------------|-----------|
|--------------------|----------------------|-----------|

| Action                          | Function                                                         |
|---------------------------------|------------------------------------------------------------------|
| KNOB CENTER press               | Screen Brightness controls                                       |
| KNOB ROTATE and press           | Move green "Focus" through selections, "Press" to select         |
| F1 through F5<br>F7 through F11 | Menu and/or Parameter Selections                                 |
| F6                              | Service diagnostics on Operator Screens<br>Soft Key in sub-menus |
| F12                             | Alarm Mute                                                       |
| HOME                            | Enter Top Level Menu                                             |
| CYCLE                           | Cycle through options in selected screens                        |
| ESC                             | Cancel current operation and revert to previous                  |
| USB                             | Memory stick for Data Download and Software Updates              |

### 5.2. SCREEN SETTINGS

The display settings can be altered to suit preferences. Note that the settings will return to default settings on the next power cycle.

**5.2.1.** Adjusting Screen Preferences

KNOB CENTER press brings up the screen brightness pop-up window.

Figure 6 – Display Preferences Pop-Up

| 😣 🗈 Display Settings |                 |
|----------------------|-----------------|
| Night screen         | <u>)</u> ;      |
| Backlight            | 0               |
| Keypad               | <del>ا</del> لأ |
|                      |                 |

### 5.2.2. Day/Night Mode Toggle

Three consecutive KNOB CENTER press will toggle between day/night screen settings. This is especially useful where headlamps are required for daylight operation since turning on the headlamps will automatically toggle the system to "Night Screen" settings. Other settings may be accessed by Knob Rotation then CENTER PRESS.

Note that settings will not be retained after a subsequent power cycle. This is necessary to prevent a minimum brightness setting being retained and thus being unreadable during daylight.

### 5.3. SYSTEM INFORMATION

HOME press goes to the Information Screen where system build information is displayed. This is especially useful for Service Inquiries.

### Figure 7 – Display Home Screen

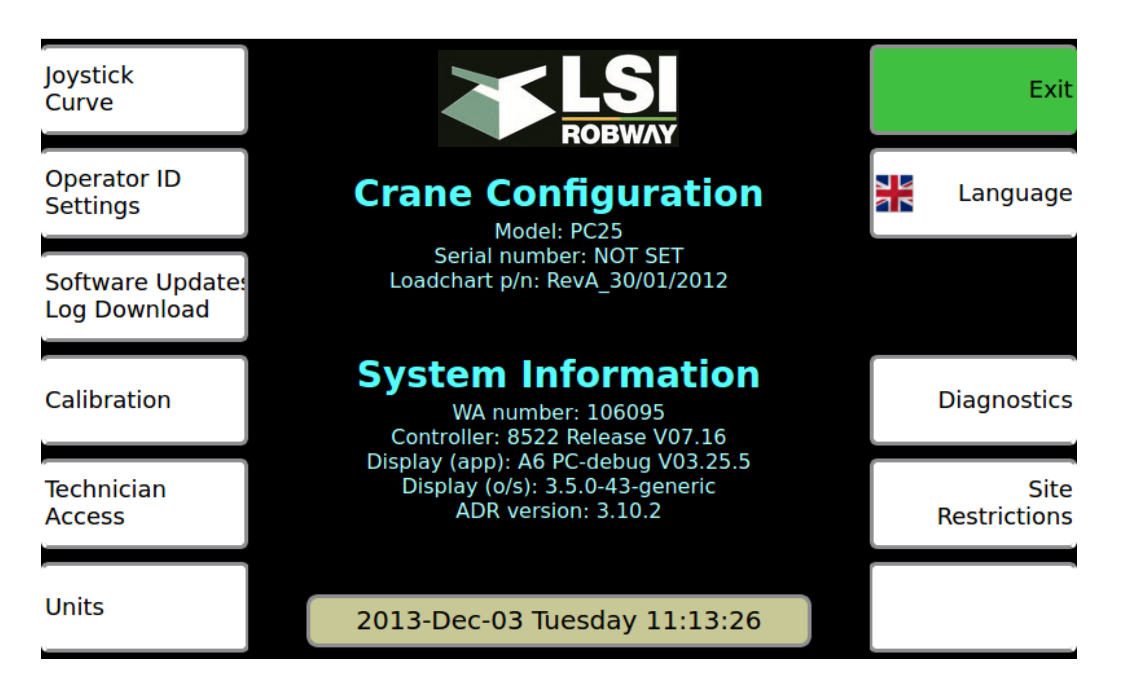

# 6. SYSTEM STARTUP

### 6.1. CRANE IGNITION ON

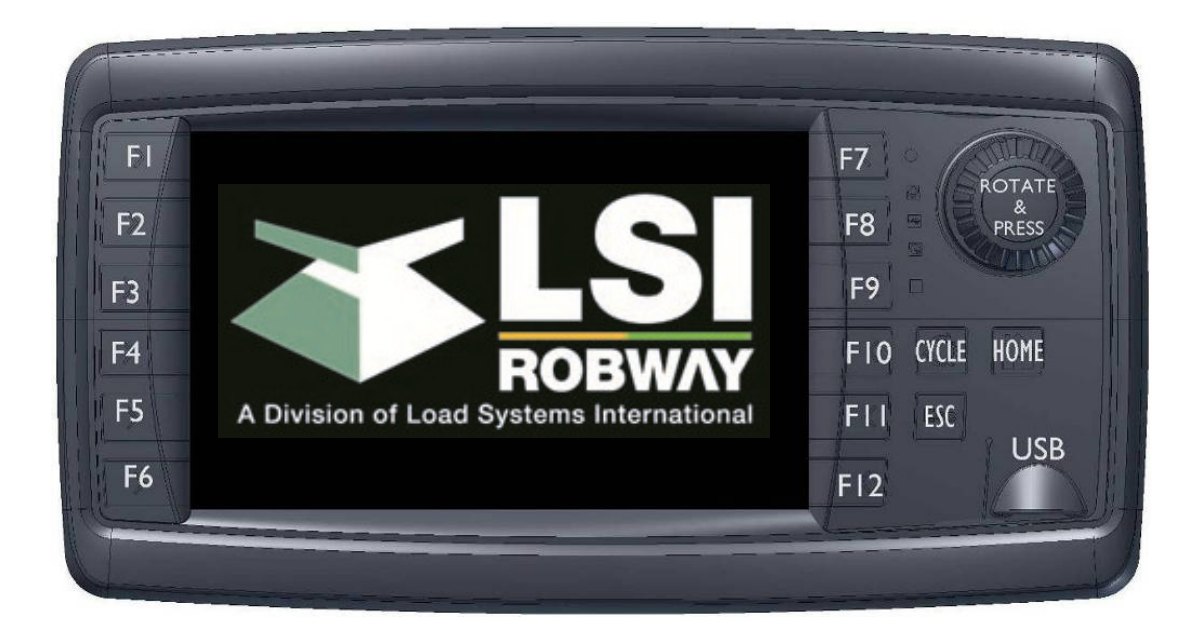

Figure 8 – Display Initial Boot Screen

When the ignition is first turned on the display will show the logo. The logo will remain during the system boot-up sequence. During the power-up stages the RCL system goes through a sequence of internal diagnostics and operator confirmations to assure appropriate system setup prior to crane operation.

After the initial system boot-up sequence is finished, the system will then prompt the operator for Duty selection and number of Falls.

WARNING: The RCL is NOT a fully automatic system. In order for the RCL to provide overload warnings and limiter outputs the Crane Operator is responsible for the following:
1) The correct Configuration and Duty MUST be selected
2) The correct number of falls MUST be entered
Failure to correctly enter these details can lead to a hazardous condition.

### 6.2. CONDITIONS FOR ENTERING CRANE MODE

The system boot-up sequence may take up to 30 seconds when the ignition is turned on after which the Crane Operator screen will be displayed.

The first time the Crane Operator screen is entered after the crane is started the Operator will be prompted to confirm/select the Duty and Falls of hoist rope (refer section 6.2.3). Subsequent Crane Mode selections will not require the Operator to confirm duty or falls until the crane is switched off and then on again.

### 6.2.1. Crane Mode Day Screen (headlamps OFF)

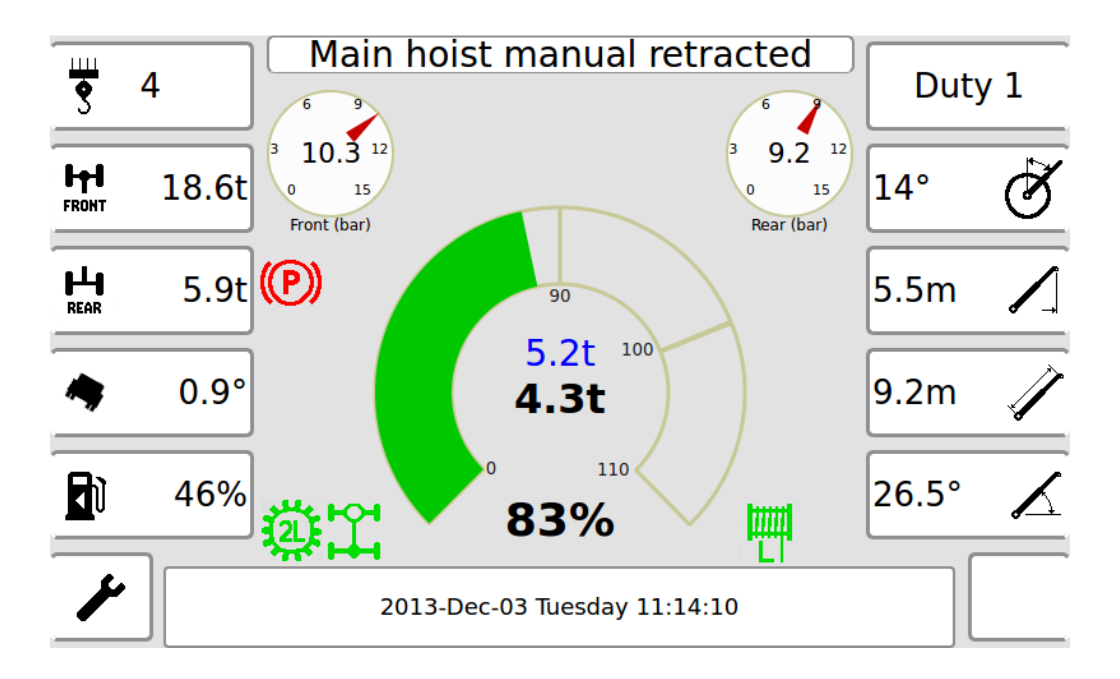

Figure 9 – Crane Mode Day Screen

The Day screen automatically selects Maximum Brightness. This can be overridden using the KNOB CENTER press and editing screen preferences.

6.2.2. Crane Mode Night Screen (headlamps ON)

The Night screen automatically selects Minimum Brightness. This can be overridden using the KNOB CENTER press and editing screen preferences.

6.2.3. Confirm or Change Duty

The first time the Crane mode is entered after the crane is started a pop-up will appear prompting the operator to confirm/select the duty.

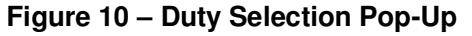

| 😣 💿 Crane Setup             |                |  |  |  |
|-----------------------------|----------------|--|--|--|
| Configuration: TRT_PC25     | \$             |  |  |  |
| Duty: Duty 001              | \$             |  |  |  |
| Duty Description            |                |  |  |  |
| Main hoist manual retracted | 8 -            |  |  |  |
|                             | Confirm Duty   |  |  |  |
|                             | View Loadchart |  |  |  |

Rotating the selector knob will scroll through the available duties. Once the desired Duty is displayed two (2) KNOB CENTER presses will advance to the Falls Selection. Note that icons indicating crane configuration will change as duties are scrolled through.

6.2.4. Confirm or Change Number of Falls

After selecting the desired duty, a pop-up window will prompt the operator to confirm/select the number of falls (parts of line). Rotate the Knob to scroll through available falls. Use KNOB CENTER press twice (2) to advance to the Crane Mode screen.

| 😣 🗉 Parts of Line |   |
|-------------------|---|
| Main (max 4) 4 🗘  | ] |
| Aux (max 1) 1 📫   |   |
| S Confirm         |   |

### Figure 11 – Hoist Rope Falls Selection Pop-Up

# 7. SHUTTING THE CRANE DOWN

Manufacturer's instructions must be followed when shutting down a crane safely.

Switching off the ignition switch will cause immediate RCL shutdown. A subsequent ignitionon cycle will require the Operator to confirm Duty selection and falls again.

Optionally some systems may be configured to monitor the parking brake. If the ignition is switched off and the parking brake is not set the engine will shut down immediately however the display will remain on for a period of time displaying the message "SET PARK BRAKE".

Systems equipped with a turbo-timer function will require the following conditions to be met to shut the crane down safety:

- 1) Remove load from boom.
- 2) Retract boom.
- 3) Lower boom.
- 4) Set Parking brake
- 5) Turn off headlamps

# 8. CRANE OPERATION

After selecting Duty and Falls, the Operator RCL screen will be displayed. There is a Day screen and a Night screen which can be selected using the Knob center press screen preferences.

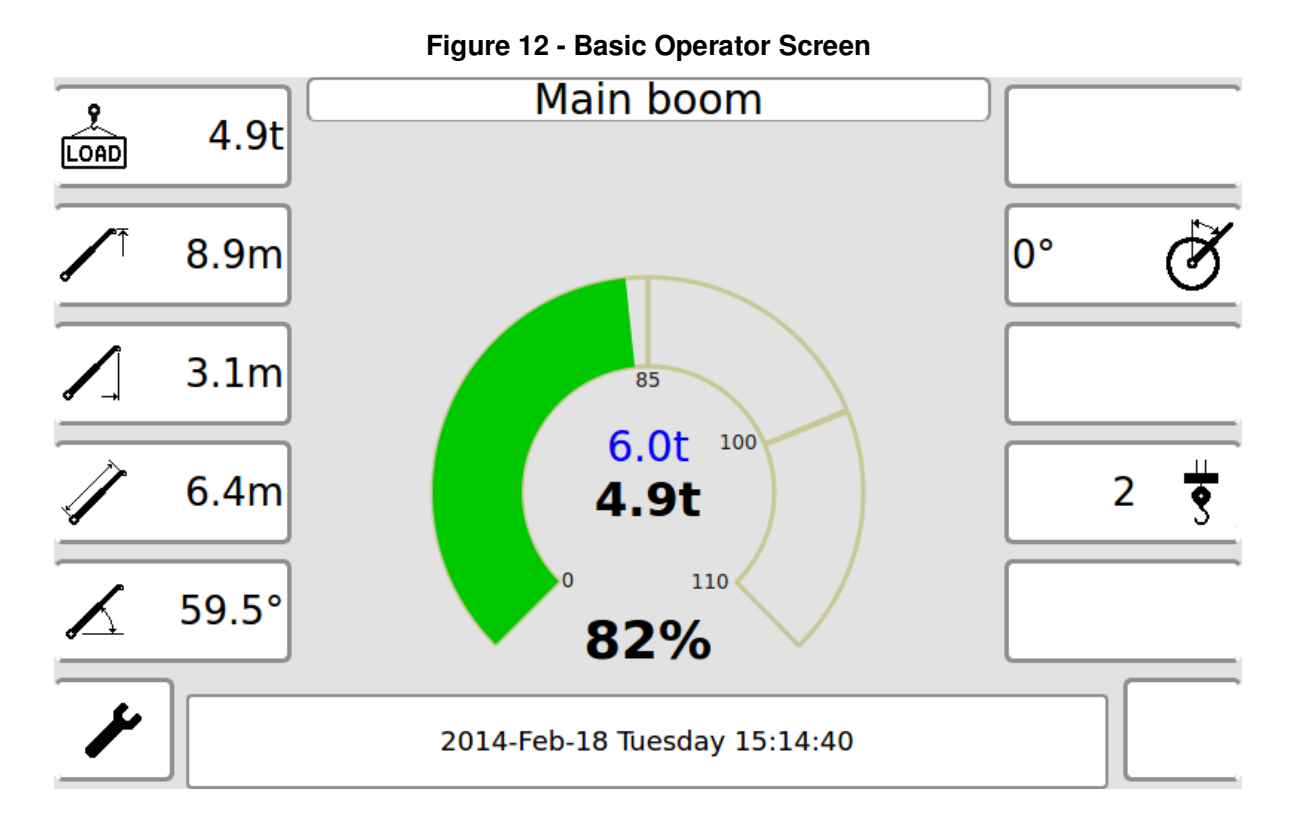

See Appendix A for a complete listing of lcons and their meanings.

### 8.1. CRANE MODE FUNCTIONALITY

Press F1 to change number of falls for hoist rope duties.

Press **F6** to view system diagnostics.

Press F7 to select new duty.

Press F8 to view optional parameters such as boom tip height and wind speed.

Press F12 to cancel the alarm under overload or fault condition.

Press **HOME** for Joystick curve selection, System info, and Site restriction settings.

### 8.2. CRANE LIFTING PARAMETERS

The RCL system provides the operator with real-time data for the following parameters:

- Actual Load
- Rated Capacity
- Percentage of RC
- Main Hoist Radius
- Boom Angle
- Boom Length
- Number of Falls
- Crane Configuration and Duty
- Overload Condition
- Two-Blocking Condition
- System Fault Conditions

Certain operational parameters may be changed by the Crane Operator such as:

- Crane Duty
- Number of Falls of hoist rope

The Crane Operator does not have access to service menus, calibration menus, or site restriction settings. These features are password protected and should only be accessed by qualified personnel. These functions are beyond the scope of this manual.

### 8.3. AUDIBLE WARNING ALARM

The RCL audible Warning Alarm has four states.

### Table 3 – Audible Alarm States

| ALARM STATE                      | DESCRIPTION                                                                                                    |
|----------------------------------|----------------------------------------------------------------------------------------------------|
| Alarm Off                        | Crane operated within safe limits.                                                                                                |
| Alarm Intermittent, varying rate | Load between 85% and 100% RATED<br>Frequency increases as 100% RATED is approached                                                |
| Alarm On                         | Overload Condition                                                                                                    |
| Alarm repetitive beep.           | System is being over-ridden by override switch.<br>Motion Limiting functions disabled.<br>Crane can be operated in unsafe manner. |

### 8.4. CHANGE CONFIGURATION / DUTY

Pressing **F7** will display the current crane configuration and duty.

To change the duty use KNOB ROTATE scroll through the Duty options. The Duty description will change with the duty number. In addition, graphical icons will also be displayed for a given duty.

When the correct duty is displayed, KNOB CENTER PRESS to accept new duty selection or ESC to cancel.

**NOTE**: It is not possible to change Configuration or Duty with a Load suspended.

| 😣 🗈 Crane Setu   | P           |          |        |
|------------------|-------------|----------|--------|
| Configuration:   | TRT_PC25    |          | \$     |
| Duty:            | Duty 001    |          | \$     |
| Duty D           | escription  |          | _      |
| Main hoist manua | l retracted | 3        |        |
|                  |             | Confirm  | Duty   |
|                  |             | View Loa | dchart |

Figure 13 – Duty Selection Pop-up Window

### 8.5. CHANGE NUMBER OF FALLS

Press F1 to change the number of falls.

The screen will display the current number of falls (parts of line). If no change is required use KNOB CENTER PRESS to accept or ESC to cancel.

| 😣 🗊 Parts of Line |    |
|-------------------|----|
| Main (max 4) 4    | \$ |
| Aux (max 1) 1     | \$ |
| S Confirm         |    |

### 8.6. SITE RESTRICTION SETTINGS

A particular crane may have additional restrictions set in addition to the load chart and slope restrictions. These settings may be viewed by the crane operator but the settings are protected by a site supervisor password. To view the restrictions first press **HOME** to bring up the home screen menu.

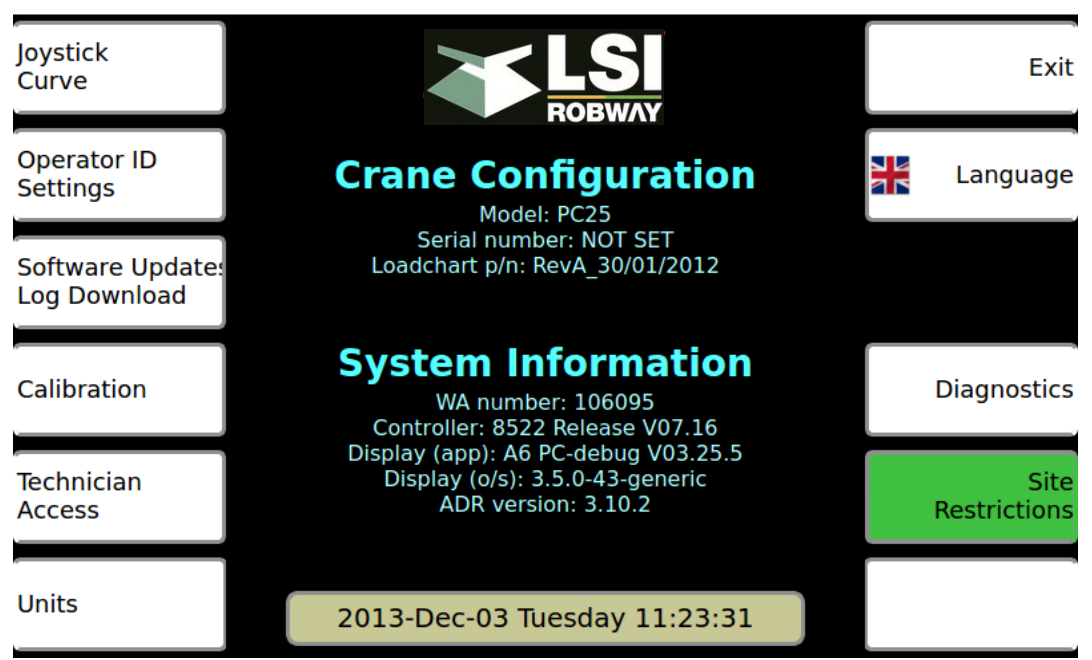

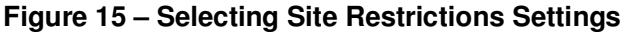

Pressing **F11**, "Site Restrictions will bring up the current Site Restriction settings as follows:

### Figure 16 – Site Restriction Settings Screen

|                           | Site             | Site Restrictions |   |                     |
|---------------------------|------------------|-------------------|---|---------------------|
| Rigging<br>Limit          | 99.0t            | 36.0km/h          |   | Windspeed<br>Limits |
| Maximum<br>Radius         | 100.0m           | GMT+10:30         | ÷ | Timezone            |
| Maximum<br>Height         | 100.0m           |                   |   |                     |
| Max. Front<br>Axle Weight | 99.0t            |                   |   |                     |
| Max. % Of<br>RC Available | 100% available ÷ |                   |   |                     |

Use the function keys as detailed in Table 4 below to set the required lifting restrictions for Crane mode.

| Table 4 – Site | Restriction | Menu |
|----------------|-------------|------|
|----------------|-------------|------|

| FUNCTION<br>KEY | RESTRICTION                                                                  |
|-----------------|------------------------------------------------------------------------------|
| F1              | n/a                                                                          |
| F2              | Set rigging limit, lesser of RC or Rigging limit will stop dangerous motion. |
| F3              | Limit maximum allowed radius                                                 |
| F4              | Limit maximum allows boom top height                                         |
| F5              | Limit maximum allowed front axle weight                                      |
| F6              | Reduce Available Rated Capacity                                              |

| RESTRICTION                        | FUNCTION<br>KEY |
|------------------------------------|-----------------|
| Exit Menu                          | F7              |
| Limit maximum allowable wind speed | F8              |
| Set Time Zone Offset               | F9              |
|                                    | F10             |
|                                    | F11             |
| Mute Alarm                         | F12             |

### 8.7. RCL WARNING MESSAGES

When any faults or warnings are detected an appropriate warning message will be displayed on the bottom section of the display. The display will show multiple error messages by alternately cycling through each error (some error conditions will result in multiple errors messages).

Note: The RCL will not allow dangerous crane operation under certain conditions.

Once an error message has been activated, it will continue to be displayed until the error is resolved. Table 6 below provide a list of warning messages and the meaning or required action. Note that depending on application some of the messages won't be available.

| MESSAGE              | DESCRIPTION                                                                          |
|----------------------|--------------------------------------------------------------------------------------|
| LOW AIR PRESSURE     | Air tank pressure low, stop immediately                                              |
| EMER STEERING ACTIVE | Emergency Steering pump has activated, stop immediately                              |
| SLOW DOWN            | Maximum safe speed has been detected                                                 |
| OVERRIDE ON          | RCL limiter functions have been overridden                                           |
| OVERLOAD             | Load has exceeded maximum allowable Rated Capacity                                   |
| TWO-BLOCKED          | Two-blocking condition detected                                                      |
| SLOPE EXCEEDED       | Crane slope is outside allowable conditions                                          |
| RCL FAULT            | Critical RCL Controller system fault detected.                                       |
| SERVICE DUE          | Scheduled Service is due within 10 hours.                                            |
| SERVICE OVERDUE      | Scheduled service has not been performed                                             |
| STOP NOW             | Safety critical fault, Crane must safely be brought to a stop as quickly as possible |
| DEADMAN STUCK        | Joystick not operational, stuck deadman switch detected                              |
| ADM LOST             | CAN bus communications with Engine ECU lost                                          |
| TCM LOST             | CAN bus communications with Transmission ECU lost                                    |
| RCL LOST             | CAN bus communications with RCL ECU lost                                             |

### Table 5 – Crane Mode Warning Messages

# 9. OUTRIGGER MONITORING

The RCL may be configured to monitor outriggers or stabilizers and crane tilt. When the option is included the RCL Operator Screen will show the positioning of outriggers and a bubble-level for crane tilt.

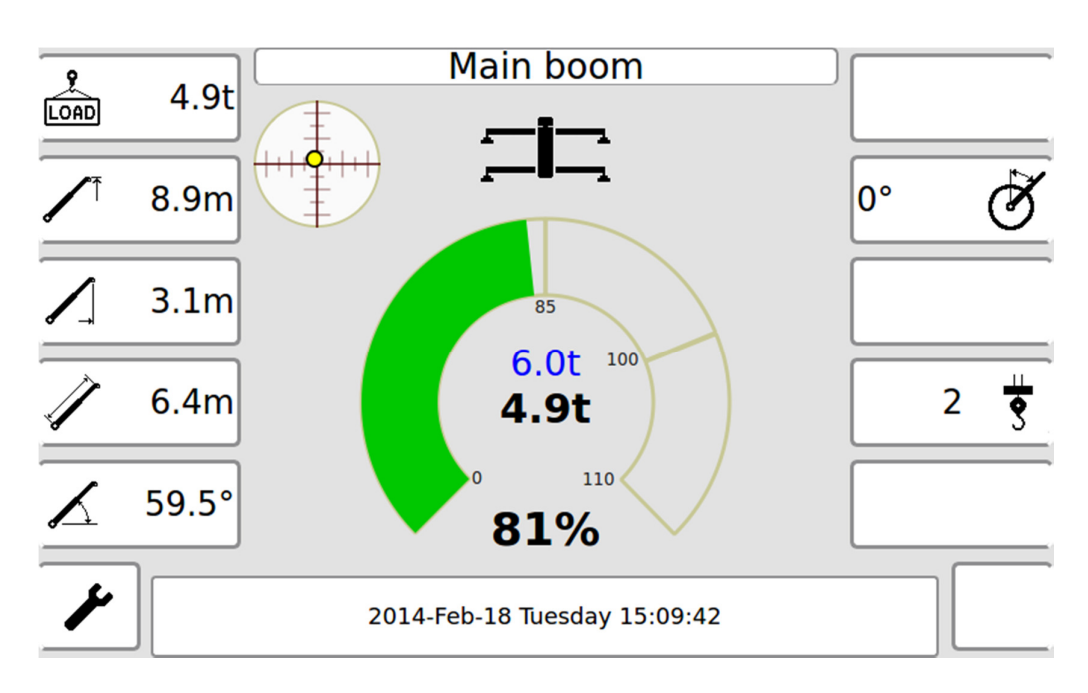

Figure 17 – Outriggers Fully-Extended Display

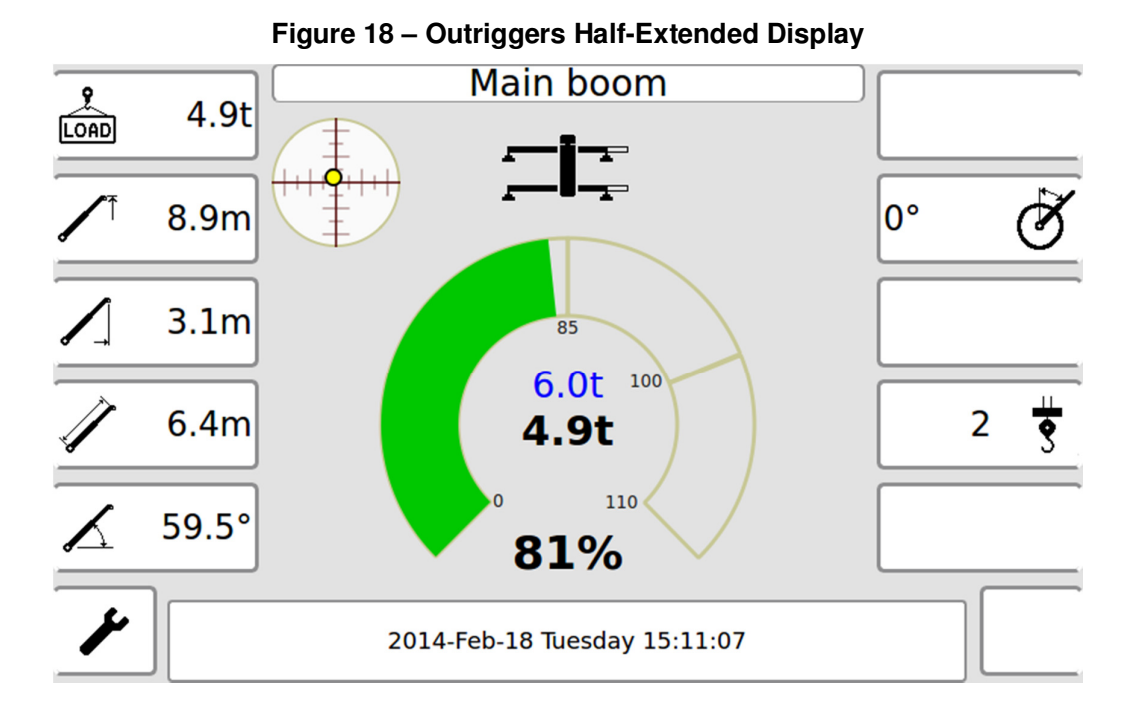

If a fault is detected in an outrigger monitoring circuit then that outrigger will turn red and motion-cut will be activated.

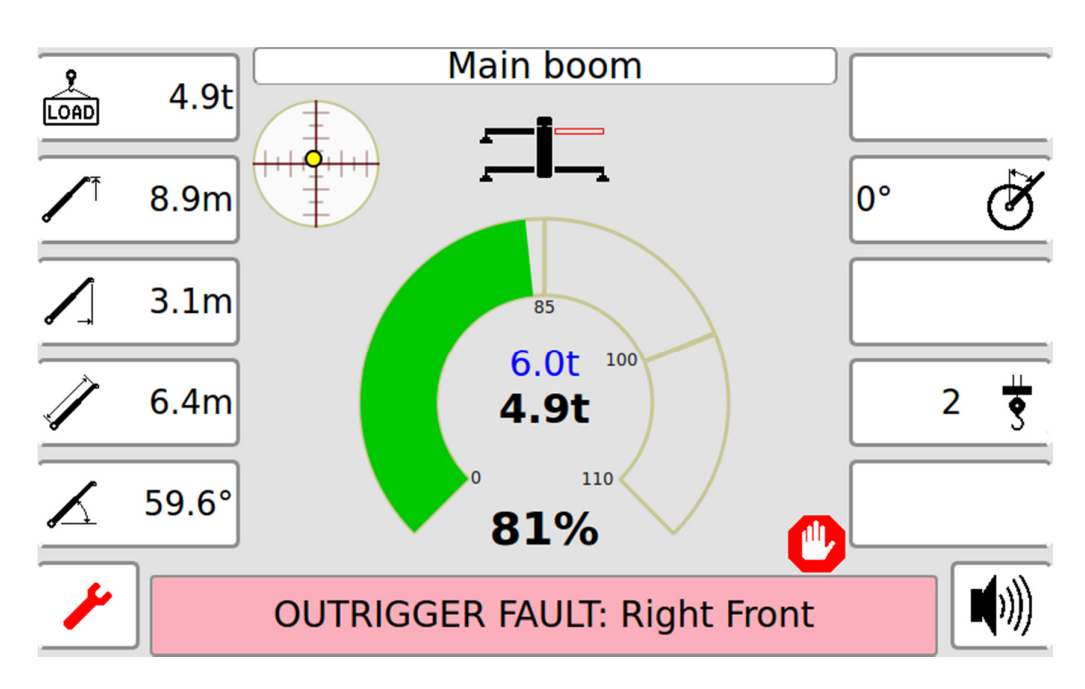

Figure 19 – Outrigger Fault Display

# **10. SYSTEM DIAGNOSTICS**

Under normal operating the "Spanner" icon on the bottom left corner will be either white or black depending on whether Day or Night screens are selected. If there is a fault in the system the spanner will turn to Orange or Red.

Pressing F6 next to the spanner icon will display the Fault Status Pop-up window

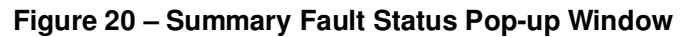

| 😣 🗉 🛛 Fault Summary | /            |        |      |
|---------------------|--------------|--------|------|
| c                   | omms         | Faults |      |
| LMI:                | $\checkmark$ | 0      | View |
| Engine & trans:     | $\checkmark$ | 0      | View |
| Controls:           | ✓            | 0      | View |
|                     |              |        | Menu |

The "Comms" column indicates if the CAN bus is active. The "Faults" counters show the number of faults present.

### **10.1. VIEWING FAULT SUMMARY SCREENS**

Use the KNOB ROTATE and PRESS to select either RCL, Engine&Trans, Controls, or Menu.

### 10.1.1. Viewing RCL Faults

Selecting RCL "VIEW" will result in a Pop-up Window which shows active RCL faults and active limit functions. These may be the result of an overload or max limits being exceeded in which case the faults will disappear when the crane is restored to a safe state.

| 1 igule 21 – $10L$ i autostatus i op-up window | Figure 21 – | RCL | Fault | Status | Pop-up | Window |
|------------------------------------------------|-------------|-----|-------|--------|--------|--------|
|------------------------------------------------|-------------|-----|-------|--------|--------|--------|

| No. | Туре  | Code | Description  |
|-----|-------|------|--------------|
| 1   | range | 7    | Range-angle  |
| 2   | range | 8    | Range-length |
| 3   | limit | 20   | luff-up      |
| 4   | limit | 23   | tele-out     |
|     |       |      |              |
|     |       |      |              |
|     |       |      |              |

### **10.2. ACCESSING DIAGNOSTICS MENUS FROM HOME SCREEN**

Full system Diagnostics may be accessed from the **HOME** screen. Selecting MENU will access the **HOME** screen. Alternatively pressing the **HOME** key on the keypad will also access the **HOME** screen.

The diagnostics Screen will display a summary of engine and transmission parameters and provide menu access to diagnostic functions.

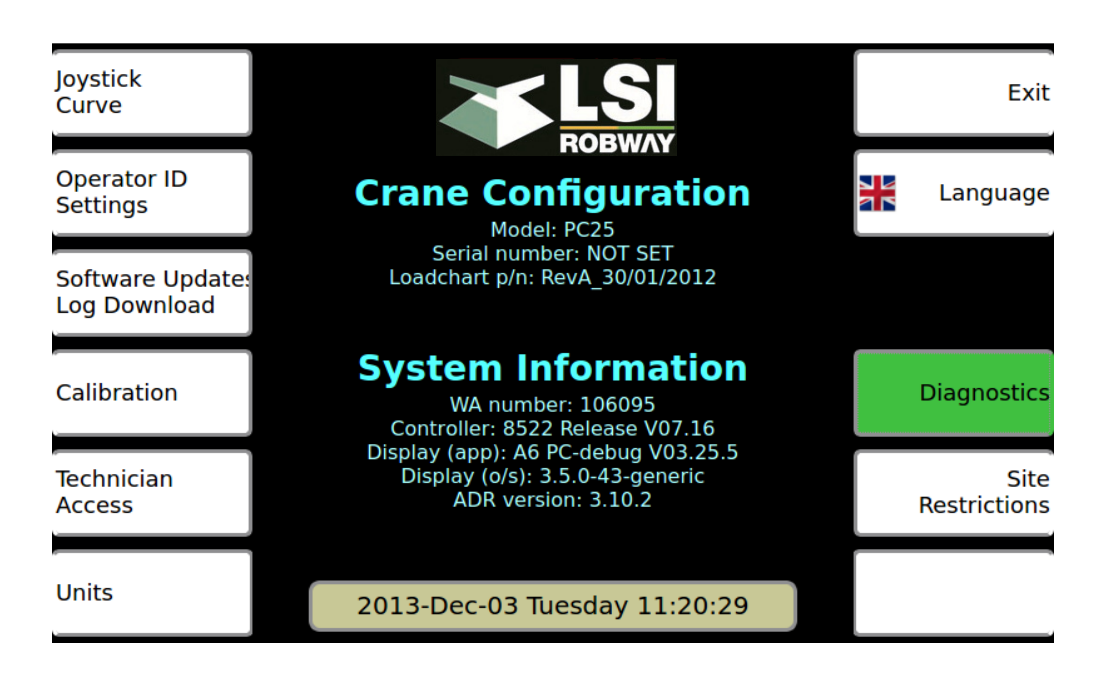

Figure 22 – HOME Screen Access to Diagnostics

Pressing F10 next to "Diagnostics" will bring up the Diagnostics menu.

Figure 23 – Diagnostics Screen Menu

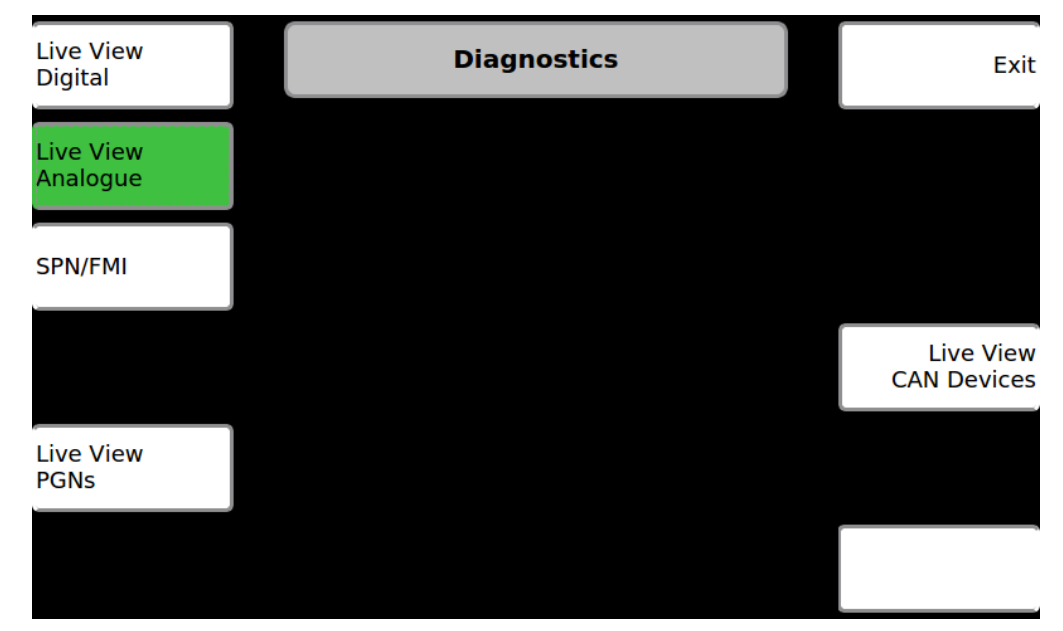

### 10.2.1. Live View Digital

Pressing **F1** next to "Live View Digital" will bring up the Digital I/O status Pop-up Window. This window is updated in real-time as conditions change.

| 80 | 😣 🗉 Live View Digital     |        |       |                            |  |  |  |  |
|----|---------------------------|--------|-------|----------------------------|--|--|--|--|
|    | Page: Digital Inputs 1-16 |        |       |                            |  |  |  |  |
|    | Туре                      | Active | State | Description                |  |  |  |  |
| 1  | input                     | low    | off   | Override                   |  |  |  |  |
| 2  | input                     | low    | off   | Travel mode                |  |  |  |  |
| 3  | input                     | high   | off   | Over Pressure Hoist Up     |  |  |  |  |
| 4  | input                     | high   | off   | N/A                        |  |  |  |  |
| 5  | input                     | high   | ON    | N/A                        |  |  |  |  |
| 6  | input                     | high   | ON    | N/A                        |  |  |  |  |
| 7  | input                     | high   | ON    | N/A                        |  |  |  |  |
| 8  | input                     | high   | ON    | N/A                        |  |  |  |  |
| 9  | input                     | high   | ON    | N/A                        |  |  |  |  |
| 10 | input                     | low    | off   | ATB Fault                  |  |  |  |  |
| 11 | input                     | high   | ON    | N/A                        |  |  |  |  |
| 12 | input                     | low    | ON    | Manual Extension Retracted |  |  |  |  |
| 13 | input                     | low    | off   | Joystick DeadMan Activated |  |  |  |  |
| 14 | input                     | high   | ON    | N/A                        |  |  |  |  |
| 15 | input                     | high   | ON    | Winch Speed Unlatched      |  |  |  |  |
| 16 | input                     | high   | off   | N/A                        |  |  |  |  |

Figure 24 – Live View Digital Pop-up Window

### 10.2.2. Live View Analog

Pressing **F2** next to "Live View Analog" will bring up the Analog Input Live View pop-up window. This window is updated in real time as conditions change.

| 😣 🗈 Live View Analo | gue  |          |          |
|---------------------|------|----------|----------|
| LENGTH              | 978  | 9.18m    |          |
| ANGLE               | 1696 | 26.51°   |          |
| PISTON1             | 1586 | 13.45MPa |          |
| ROD                 | 547  | 4.21MPa  |          |
| SIDE-TILT           | 1928 | 0.93°    |          |
| FORWARD-TILT        | 1566 | 3.69°    |          |
| PISTON2             | 58   | 12.84MPa | Page 1 ¢ |
| ARTICULATION        | 2565 | 13.83°   | Close    |

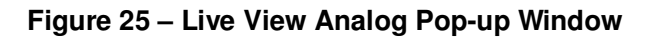

### 10.3. OPTIONAL ENGINE AND TRANSMISSION CANBUS VIEWER

### 10.3.1. Engine & Transmission Fault Code Viewer

Pressing **F3** next to "SPN/FMI" will bring up the SPN / FMI viewer pop-up window. Active Engine and Transmission fault codes can be viewed in this window.

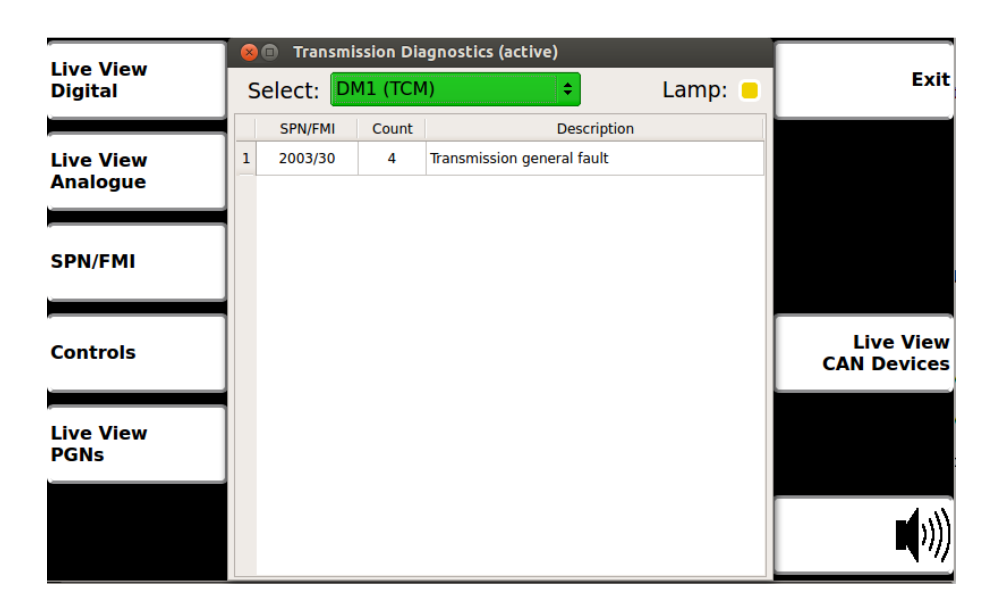

Figure 26 – Transmission Diagnostics Pop-up Window

Figure 27 – Engine Diagnostics Pop-up Window

| Live View | 80 | Engine D  | lagnosti | cs (active)                       |      |                                       |
|-----------|----|-----------|----------|-----------------------------------|------|---------------------------------------|
| Digital   | Se | elect: DM | 11 (ADM  | ) 🗘 Lam                           | p: 🔳 | Exit                                  |
|           |    | SPN/FMI   | Count    | Description                       |      |                                       |
| Live View | 1  | 110/0     | 4        | Engine Coolant Temperature        |      |                                       |
| Analogue  | 2  | 100/1     | 4        | Engine Oil Pressure               |      |                                       |
|           | 3  | 97/15     | 4        | Water in Fuel Indicator           |      |                                       |
| SPN/FMI   | 4  | 94/2      | 4        | Fuel Delivery Pressure            |      |                                       |
|           | 5  | 168/1     | 4        | Electrical Potential              |      |                                       |
|           | 6  | 157/4     | 4        | Injector Metering Rail 1 Pressure |      | Live View                             |
| Controls  | 7  | 174/3     | 4        | Fuel Temperature                  |      | CAN Devices                           |
|           | 8  | 175/2     | 4        | Engine Oil Temperature            |      |                                       |
| Live View | 9  | 111/1     | 4        | Coolant Level                     |      | · · · · · · · · · · · · · · · · · · · |
| PGNs      | 10 | 558/2     | 4        | Acc. Pedal 1 Low Idle Switch      |      | :                                     |
|           | 11 | 626/11    | 4        | Unknown Merc code                 |      |                                       |
|           | 12 | 1081/11   | 4        | Wait to Start Lamp                |      |                                       |
|           | 13 | 190/2     | 4        | Engine Speed                      | -    |                                       |

### 10.3.2. Live View PGNs

The PGN viewer will display PGN and SPN data in real-time as conditions change. Specific PGNs can be selected using the KNOB ROTATE and PRESS

| r.         |    | 🕒 De    | code PGN                       |            |           |                         |
|------------|----|---------|--------------------------------|------------|-----------|-------------------------|
| Digital    | 61 | .442: E | lectronic Transmission Contro  | ) <b>1</b> | <b>\$</b> | Exi                     |
|            |    | SPN     | Description                    | Value      | Units     |                         |
| Live View  | 1  | 560     | Driveline Engaged              | 0          |           |                         |
| Analogue   | 2  | 573     | Torque Conv Lockup Engaged     | 0          |           |                         |
|            | 3  | 574     | Shift in Process               | 0          |           |                         |
| SPN/FMI    | 4  | 191     | Output Shaft Speed             | 0.000      | rpm       |                         |
|            | 5  | 522     | Clutch Slip                    | n/a        | %         |                         |
|            | 6  | 606     | Momentary Engine Overspeed Ena | n/a        |           |                         |
| Controls   | 7  | 607     | Progressive Shift Disable      | 1          |           | Live Viev<br>CAN Device |
|            | 8  | 161     | Input Shaft Speed              | 5321.346   | rpm       |                         |
| l ive View | 9  | 1482    | SA of CD - Trans. Control      | 3          |           |                         |
| PGNs       |    |         |                                |            |           |                         |
|            |    |         |                                |            |           |                         |
|            |    |         |                                |            |           | 1                       |
|            |    |         |                                |            |           | <b>- 1</b> ///          |

Figure 28 – PGN Viewer Pop-up Window

# 11. DATA LOG DOWNLOAD

The 8510 maintains two data logs internally:

- Operational Log storing run-time parameters to replay crane incidents.
- Design Working Period Log storing Crane use data and Hoisting Mechanism (Winch) use data for calculating life of crane and hoisting gear per AS2550.1:2011.

The internal Operation Log file is a circular file. As the log memory is used up the oldest pages are archived on the internal SD Card. Therefore the Operational data log always maintains the latest data, typically up to a month old but this depends on the use of the crane.

These data logs are downloaded independently. The overall data retrieval process is as follows:

- Step 1) Access Data log menu via home screen.
- Step 2) Insert USB memory stick into USB port on bottom right of RCL Display
- Step 3) Initiate data log download
- Step 4) Transfer USB memory stick to a PC and run the decoder program to create a text file and open in MS Excel.

### 11.1. DOWNLOAD OPERATIONAL LOG TO USB

- Step 1) Insert USB stick and ensure SD Card is present in controller.
- Step 2) Go To Home  $\rightarrow$  Software update Log Download  $\rightarrow$  Data log downloads  $\rightarrow$  Copy Data log To USB  $\rightarrow$  View Data Log pop will be active.
- Step 3) Using Cycle button Select "Most recent:" number of days of log. Example past 6 days of log.
- Step 4) Using Cycle button Select "Save"
- Step 5) "Confirmation required" pop-up will be active, Click "Yes".
- Step 6) Using cycle button select the directory you want to save data logger and centre click (ensure Directory name must not have any space)
- Step 7) Using cycle button select "Select" and press centre click
- Step 8) Once process is completed "Remove USB stick".
- Step 9) Above process will create 2805.bin file in the folder you have selected.

| → F:\downloadedfile                       |      |          |                   |          |  |
|-------------------------------------------|------|----------|-------------------|----------|--|
| File Edit View Favorites Tools Help       |      |          |                   |          |  |
| 🚱 Back 🔹 💮 🖌 🏂 Search 🞼 Folders 🕼 🎲 🗙 🍤 💷 |      |          |                   |          |  |
| Address 🗁 F:\downloadedfile 💽 Go          |      |          |                   |          |  |
| Name 🔺                                    | Size | Туре     | Date Modified     |          |  |
| 2805.bin                                  | 1 KB | BIN File | 7/18/2013 1:25 AM | <b>•</b> |  |

### 11.2. DOWNLOAD LIFT HISTORY AND WINCH HISTORY:

- Step 1) Insert USB stick again and ensure SDCard is present in controller.
- Step 2) Go To Home  $\rightarrow$  Software update Log Download  $\rightarrow$  Data log downloads  $\rightarrow$  Copy Data log To USB  $\rightarrow$  View Data Log pop will be active.
- Step 3) Using Cycle button Select "Log History"
- Step 4) Using Cycle button Select "Save"
- Step 5) "Confirmation required" pop-up will be active, Click "Yes".
- Step 6) Using cycle button select the directory you want to save data logger and centre click (ensure Directory name must not have any space)
- Step 7) Using cycle button select "Select" and press centre click
- Step 8) Once process is completed "Remove USB stick".
- Step 9) Above process will create 2806.bin file in the folder you have selected.

| 🗁 F:\downloadedfile                           |                                             |          |                   |     |  |  |
|-----------------------------------------------|---------------------------------------------|----------|-------------------|-----|--|--|
| <u>File Edit View Favorites I</u>             | ools <u>H</u> elp                           |          |                   | 200 |  |  |
| 🔆 Back 🔹 🕥 🖌 🏂 Search 🎼 Folders 🛛 🎼 🎯 🗙 🍫 📰 🗸 |                                             |          |                   |     |  |  |
| Address 🛅 F:\downloadedfile                   | A <u>d</u> dress 🛅 F:\downloadedfile 📃 🍡 Go |          |                   |     |  |  |
| Name 🔺                                        | Size                                        | Туре     | Date Modified     |     |  |  |
| 2805.bin                                      | 1 KB                                        | BIN File | 7/18/2013 1:25 AM | _   |  |  |
| 2806.bin                                      | 1 KB                                        | BIN File | 7/18/2013 1:34 AM |     |  |  |

### **11.3. DECODING AND VIEWING DATA LOG FILES**

LSI Robway provides user friendly easy to use Log viewer. It will convert the binaries generated by RCL to the \*.txt file and open automatically in excel. This makes view/ filter easier.

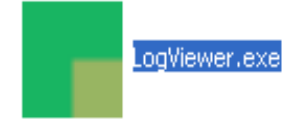

Step 1) Save supplied "LogViewer.exe" in to a folder which has 2805.bin or 2806.bin. This make auto finding of 2805.bin and 2806.bin easier. Alternatively user can save "Logviewer.exe" in any folder and use File → Extract Log and select the file.

| 🗁 F:\downloadedfile                 |                                             |             |                   |  |  |  |
|-------------------------------------|---------------------------------------------|-------------|-------------------|--|--|--|
| Eile Edit View Favorites Iools Help |                                             |             |                   |  |  |  |
| 🚱 Back 🔹 🕥 🖌 🏂 🔎                    | 🕒 Back 👻 🕥 - 🎓 Search 🌮 Folders 📴 🎯 🗙 🍳 🏢 - |             |                   |  |  |  |
| Address 🇁 F:\downloadedfile         |                                             |             |                   |  |  |  |
| Name 🔺                              | Size                                        | Туре        | Date Modified     |  |  |  |
| 2805.bin                            | 1 KB                                        | BIN File    | 7/18/2013 1:25 AM |  |  |  |
| 2806.bin                            | 1 KB                                        | BIN File    | 7/18/2013 1:34 AM |  |  |  |
| LogViewer.exe                       | 1,211 KB                                    | Application | 5/23/2012 9:54 AM |  |  |  |

Step 2) Open LogViewer.exe and Click either of "Crane Log", "Crane Lift", "Engine Log" or "Winch History" and then Select "Start"

| RCI  | Log Read        | er   |                                 | x               |
|------|-----------------|------|---------------------------------|-----------------|
| File | Options         | Help |                                 |                 |
| ⊂Log | Crane<br>Engine |      | listory<br>Crane Lifts<br>Winch | Start<br>Cancel |
|      |                 |      |                                 | ROBWAY          |

Step 3) 3. Log Viewer will give summary and click "OK"

| RCI Log Reader 🛛 🗙 |                                                  |  |  |  |  |
|--------------------|--------------------------------------------------|--|--|--|--|
| i)                 | Opened file .\2805.bin: size-986 with 26 entries |  |  |  |  |
|                    | OK                                               |  |  |  |  |

Step 4) Log viewer will automatically generate a file name formatted as:

R1051587\_1111\_opLog\_180713\_0125.txt where:

R1051587 = RCL Electronic Serial number 1111 = Crane Serial number ("NOT SET" if blank) opLog = Operational Log 180713 = GMT Date when file downloaded 0125 = GMT time of file download

| Save file          |                       |                 |            |          |         |          | <u>? ×</u> |
|--------------------|-----------------------|-----------------|------------|----------|---------|----------|------------|
| Save in:           | i downloadedfi        | le              |            | •        | ) 🧔 (   | 🤊 🛄 -    |            |
| <b>7</b><br>Recent |                       |                 |            |          |         |          |            |
| Desktop            |                       |                 |            |          |         |          |            |
| My Documents       |                       |                 |            |          |         |          |            |
| My Computer        |                       |                 |            |          |         |          |            |
| San Mu Maturak     | File name:            | B1051587 NC     | TSET MAH 2 | 240713 0 | 227 tot | <b>-</b> | Save       |
| Places             | Save as <u>type</u> : | Text (tab delim | ited)      | .+0110_0 | 221.UNU |          | Cancel     |

Step 5) Click Save and observe following Click "OK"

| RCI Log R | eader X                                                                     |
|-----------|-----------------------------------------------------------------------------|
| <b>į</b>  | Done! Saved file - F:\downloadedfile\R1051587_NOT SET_liftH_240713_0227.txt |
|           | ОК                                                                          |

| M     | ic 🛯 English (United States) 🥏 M                                  | icrophone 👰 Tools               | 🔏 Hand                                   | witing [ 🕽 🕻       |                |                  |                    |            |           |                |      |                 |                             |         |
|-------|-------------------------------------------------------------------|---------------------------------|------------------------------------------|--------------------|----------------|------------------|--------------------|------------|-----------|----------------|------|-----------------|-----------------------------|---------|
|       | 🎽 🖬 🖪 🖨 🖪 🖪 🖤 🛱                                                   | 🐰 🗈 🛍 - 🛷                       | · · ·                                    | 🔍 - 🔓 🧕 Σ          | • AL AL        | 4 100% 🔸         | . 💿 📘              |            |           |                |      |                 |                             |         |
| : 120 | File Edit View Insert Format                                      | Tools Data Win                  | dow Hel                                  | n                  |                |                  |                    |            |           |                |      | Type a que      | stion for help              | - 8 x   |
|       | The Fac Text Trans Lighter                                        | Toop Ford With                  | <u>uon 1</u> 01                          | ٢                  | :0/10.0        | shahi A          | 1 m m a 1          | t en de d  |           | - 1 CZZ X- 1 d |      | Maria a sub     |                             |         |
|       |                                                                   |                                 |                                          |                    | 1214 6         | - (p. (p.   %    | 1 🗑 🚩 🔍 🖳 • 🚦      |            |           |                |      | ♥# Reply with ! | <u>Changes</u> E <u>n</u> d | Review  |
| Aria  | al • 10 • <b>B</b> Z                                              | ŪĒ≣≣                            | -a- \$                                   | % , € 號 🖇          | 0   🗱 📰   🔛    | • 🖄 • <u>A</u> • | • 🕋 💂              |            |           |                |      |                 |                             |         |
| :0    | 🚳 🔯 🛃 🔥 🍘 Eavorites 🛪                                             | l Go ▼   🚍   E:ìdown            | loadedfile)                              | R1051587 option 18 | 80713_0125.bxt | 11               |                    |            |           |                |      |                 |                             |         |
| . @   |                                                                   | 1 20     <b>*</b>     · · · · · | in a a a a a a a a a a a a a a a a a a a |                    |                | - F              |                    |            |           |                |      |                 |                             |         |
|       | G12 V /x                                                          | D                               | 0                                        | D                  | E              | F                | 0                  | Ц          | 1         |                | IZ   | 1               | м                           | N -     |
| 1     | DOI: 01051597                                                     | 0                               | U U                                      | U                  | L              | Г                | 6                  |            |           | J              | n    | L               | 191                         |         |
| 2     | 8522 Poloseo \/07.12                                              |                                 |                                          |                    |                |                  |                    |            |           |                |      |                 |                             |         |
| 2     | Dop: 3.5                                                          |                                 |                                          |                    |                |                  |                    |            |           |                |      |                 |                             |         |
| 1     | nep. σ.σ<br>Lehet: v1.0                                           |                                 |                                          |                    |                |                  |                    | <u> </u>   |           |                |      |                 |                             |         |
| 5     | W/A: 111111                                                       |                                 |                                          |                    |                |                  |                    |            |           |                |      |                 |                             |         |
| 6     | MAKE: DUMMY                                                       |                                 |                                          |                    |                |                  |                    |            |           |                |      |                 |                             |         |
| 7     | MODEL: DUMMY                                                      |                                 |                                          | 6                  |                |                  |                    |            |           |                |      |                 |                             |         |
| 8     | SN: NOT SET                                                       |                                 |                                          |                    |                |                  |                    | 8          |           | 8              | 3    |                 |                             |         |
| 9     | Customer                                                          |                                 | 0                                        | 1                  |                |                  |                    |            |           |                |      |                 |                             |         |
| 10    | Site                                                              |                                 | 0                                        |                    |                |                  |                    |            |           |                |      |                 |                             |         |
| 11    | 0.0                                                               |                                 |                                          |                    |                |                  |                    |            |           |                |      |                 |                             |         |
| 12    |                                                                   |                                 |                                          |                    |                |                  |                    |            |           |                |      |                 |                             |         |
| 13    | Record type                                                       | Description                     | Hoist                                    | Time Stamp         | Machine (hex)  | Driver (hex)     | Configuration Name | Radius (m) | Angle (d) | Length (m)     | Slew | Wind (m/s)      | Height (m)                  | Swl (t) |
| 14    |                                                                   |                                 |                                          |                    |                |                  |                    |            |           |                |      |                 |                             |         |
| 15    | RCI state                                                         | Reset                           |                                          | 7/17/2013 5:47     |                | 0                | DUMMY DUMMY.       | Duty:1     |           |                |      |                 |                             |         |
| 16    | RCI state                                                         | Comms reset                     |                                          | 7/17/2013 5:47     |                | 0                | DUMMY DUMMY.       | Duty:1     |           |                |      |                 |                             |         |
| 17    | RCI state                                                         | Stopped                         |                                          | 7/17/2013 5:47     | 12             | 0                | DUMMY DUMMY.       | Duty:1     |           |                |      |                 |                             |         |
| 18    | RCI state                                                         | Pre-operational                 |                                          | 7/17/2013 5:47     |                | 0                | DUMMY DUMMY,       | Duty:1     |           |                |      |                 |                             |         |
| 19    | RCI state                                                         | Operational                     |                                          | 7/17/2013 5:47     |                | 0                | DUMMY DUMMY.       | Duty:1     |           |                |      |                 |                             |         |
| 20    | Lift                                                              | Start                           | 1                                        | 7/17/2013 5:47     |                | 0                | DUMMY DUMMY,       | Duty:1     |           |                |      |                 |                             |         |
| 21    | Lift                                                              | Data                            | 1                                        | 7/17/2013 5:47     |                | 0                | DUMMY DUMMY,       | 3.94       | 0.59      | 6.54           | 0.1  | 0               | 2.59                        | 7.4     |
| 22    | Parameters                                                        | Change                          | 1                                        | 7/17/2013 5:47     |                | 0                | DUMMY_DUMMY,       | 3.94       | 0.59      | 6.54           |      |                 |                             |         |
| 23    | Lift                                                              | Data                            | 1                                        | 7/17/2013 5:47     |                | 0                | DUMMY_DUMMY,       | 3.94       | 0.59      | 6.54           | 0.1  | 0               | 2.59                        | 8.71    |
| 24    | Lift                                                              | Data                            | 1                                        | 7/17/2013 5:47     |                | 0                | DUMMY_DUMMY,       | 3.94       | 0.59      | 6.54           | 0.1  | 0               | 2.59                        | 8.71    |
| 25    | Lift                                                              | Data                            | 1                                        | 7/17/2013 5:47     |                | 0                | DUMMY_DUMMY,       | 3.94       | 0.59      | 6.54           | 0.1  | 0               | 2.59                        | 8.71    |
| 26    | Lift                                                              | Data                            | 1                                        | 7/17/2013 5:47     |                | 0                | DUMMY DUMMY,       | 3.94       | 0.59      | 6.54           | 0.1  | 0               | 2.59                        | 8.71    |
| 14 4  | H R1051587_opLog_180713                                           | _0125 /                         |                                          |                    |                | _                | Ŀ                  | •          |           |                |      |                 |                             |         |
| Dra   | Draw 🔻 🖟   AytoShapes * 🔪 🔪 🖸 🖂 🕼 🦓 🥼 🧟 📓   🍐 * 🚄 * 📥 🛱 📰 🛱 📓 🕼 👷 |                                 |                                          |                    |                |                  |                    |            |           |                |      |                 |                             |         |
| Read  | İy                                                                |                                 |                                          |                    |                |                  |                    |            |           |                |      |                 | NUM                         | 11.     |

### Step 6) Tool will auto open the file in MS Excel

### 11.4. ENGINE AND TRANSMISSION J1939 DM1 AND J2012 DTC DATA DECODING

Engine and Transmission fault codes are stored in the RCL system.

Step 1) Click File -> Extract Log -> Engine

| RCI Log Reade | er                     | ×      |
|---------------|------------------------|--------|
| File Options  | Help                   |        |
| Log<br>Crane  | History<br>Crane Lifts | Start  |
| 💌 Engine      | 🗆 Winch                | Cancel |
|               |                        | ROBWAY |

Step 2) Select 2805.bin and Open file

| Open binary file            |                    |              |   |          | <u>? ×</u>   |
|-----------------------------|--------------------|--------------|---|----------|--------------|
| Look jn                     | E TEREX_AT2        | 0            | • | G 🤣 📂 🖽- |              |
| Fecent<br>Recent<br>Desktop | 2805.bin           |              |   |          |              |
| My Documents                |                    |              |   |          |              |
| My Computer                 |                    |              |   |          |              |
| My Network<br>Places        | File <u>n</u> ame: | 2805.bin     |   | •        | <u>O</u> pen |
|                             | Files of type:     | RCI log file |   | <b>•</b> | Cancel       |

| RCI Log R | Reader 🔀                                                     |
|-----------|--------------------------------------------------------------|
| (į)       | Opened file D:\TEREX_AT20\2805.bin: size-779 with 20 entries |
|           | ОК                                                           |

| Save file                                        |                                                                                                    |                                                                                                    |            |         | <u>? ×</u> |
|--------------------------------------------------|----------------------------------------------------------------------------------------------------|----------------------------------------------------------------------------------------------------|------------|---------|------------|
| Save jn:                                         | C TEREX_AT2                                                                                                    |                                                                                                    | - G 💋      | b 📂 🎟 • |            |
| Recent<br>Desktop<br>My Documents<br>My Computer | <ul> <li>R1051587_NO</li> <li>R1051587_NO</li> <li>R1051587_NO</li> <li>R1051587_NO</li> <li>R1051587_NO</li> <li>R1051587_NO</li> <li>R1051587_NO</li> <li>R1051587_NO</li> </ul> | T SET_engLog_050813_0405.txt<br>T SET_engLog_060813_0358.txt<br>T SET_engLog_060813_0648.txt<br>T SET_engLog_060813_0654.txt<br>T SET_engLog_060813_0657.txt<br>T SET_opLog_050813_0350.txt<br>T SET_opLog_050813_0405.txt |            |         |            |
| My Network                                       | File <u>n</u> ame:                                                                                                    | 1051587_4000[_engLog_06081                                                                                                    | 3_0657.txt | •       | Save       |
| Places                                           | Save as <u>type</u> :                                                                                                    | Text (tab delimited)                                                                                                    |            | -       | Cancel     |

|--|

### **11.5. LOG VIEWER SAMPLE SCREEN SHOTS**

| Figure 29 | Log Viewer | Engine & | Transmission | Faults: Active | J2012 DTC |
|-----------|------------|----------|--------------|----------------|-----------|
|-----------|------------|----------|--------------|----------------|-----------|

|                             | al allowed Creater          | a suissenteene                       | Test      | A Llandoni       | - <b>-</b>  |                       |                    |                |             |           |                    |       |     |          |         |                 |            | -  |
|-----------------------------|-----------------------------|--------------------------------------|-----------|------------------|-------------|-----------------------|--------------------|----------------|-------------|-----------|--------------------|-------|-----|----------|---------|-----------------|------------|----|
|                             | shi (Onlied States)         | 1 & micropriorie                     | Car TOOIS | A Hariuwiii      | mg   00   - |                       |                    |                |             |           |                    |       |     |          |         |                 |            |    |
|                             | 5 🖃 🖾 🖾                     | N 1 2 1 2 10                         | ) 🖪 - 🚿   | 1 1) - (1        | - 168 📚     | Σ • 2↓ 1              | (†   🛄 🗐           | 100% •         | <b>()</b>   |           |                    |       |     |          |         |                 |            |    |
| 🕙 <u>Fi</u> le <u>E</u> dit | <u>V</u> iew <u>I</u> nsert | Format <u>T</u> ools                 | Data Win  | dow <u>H</u> elp |             |                       |                    |                |             |           |                    |       |     |          | Type a  | question for he | elp -      | ðΧ |
|                             |                             |                                      |           |                  |             | :0/                   | A C (              | sp a           | 🐄 🏷 🐃 .     | a - 🛛 : 🛛 | <b>a</b> 180 180 6 | 🖂 💿 🖄 | 153 | 🤌 🖷 😥    | Reply v | with Changes    | End Revier | T  |
| Autol                       | 10                          |                                      |           |                  |             |                       |                    | A A            |             |           |                    |       |     | <u> </u> |         |                 |            | E  |
| Aria                        | • 10 •                      | B I Ū ≡                              |           | <b>3 3</b> %     | , , E 1     | 60 - 3.0   1 <b>1</b> |                    | · • •          | - <b>1</b>  |           |                    |       |     |          |         |                 |            |    |
| GON                         | 🖻   🚮 🕄 Far                 | vorite <u>s</u> •   <u>G</u> o •   📑 | D:\TERE   | X_AT20\R10       | 51587_NOT S | ET_engLog_06          | 60813_0657.        | ×t • 🚽         |             |           |                    |       |     |          |         |                 |            |    |
| A14                         |                             |                                      |           |                  |             |                       |                    |                |             |           |                    |       |     |          |         |                 |            |    |
| A                           | В                           | C                                    | D         | E                | F           | G                     | Н                  | 1              | J           | K         | L                  | M     | N   | 0        | P       | Q               | R          | -  |
| 7 MODEL: A                  | T20                         |                                      |           |                  |             |                       |                    |                |             |           |                    |       |     |          |         |                 |            |    |
| 8 SN: NOT S                 | 3ET                         |                                      |           |                  |             |                       |                    |                |             |           |                    |       |     |          |         |                 |            |    |
| 9 Customer                  | 0                           |                                      |           |                  |             |                       |                    |                |             |           |                    |       |     |          |         |                 |            |    |
| 10 Site                     | 0                           |                                      |           | -                |             |                       |                    |                |             |           |                    |       |     |          |         |                 |            |    |
| 11                          |                             |                                      |           | -                | -           | -                     |                    |                | 4           |           |                    |       |     |          |         | -               |            |    |
| 12<br>12                    | T 01                        | 000110 5000                          | D14       | -                | ODM         | 514                   | <u> </u>           | <b>F b c c</b> |             |           |                    |       |     |          |         |                 |            |    |
| 13 Type                     | Time Stamp                  | COOMS ERRS                           | DM sourc  | eLamp            | SPN         | FMI                   | Count              | Fault stat     | UFault code | _         |                    |       | _   | _        |         |                 |            |    |
|                             | 96/0013 6-46                | NONE                                 |           | 2 NI/A           | N/A         | NZA                   | NI/A               | ACTIVE         |             | _         |                    |       |     | _        |         |                 |            | -  |
| 17 12012                    | 8/6/2013 6:46               | NONE                                 |           | 3 N/A            | N/A         | N/A                   | N/A                | ACTIVE         | U0105       |           |                    |       |     |          |         |                 |            |    |
| 77 .12012                   | 8/6/2013 6:47               | NONE                                 | 3         | N/A              | N/A         | N/A                   | N/A                | ACTIVE         | P1482       |           |                    |       |     |          |         |                 |            |    |
| 23 J2012                    | 8/6/2013 6:47               | NONE                                 |           | 3 N/A            | N/A         | N/A                   | N/A                | ACTIVE         | U0100       |           |                    |       |     | -        |         |                 |            |    |
| 26 J2012                    | 8/6/2013 6:48               | NONE                                 | 7         | 3 N/A            | N/A         | N/A                   | N/A                | ACTIVE         | P1482       |           |                    |       |     |          |         |                 |            |    |
| 27 J2012                    | 8/6/2013 6:48               | NONE                                 | 7         | 3 N/A            | N/A         | N/A                   | N/A                | ACTIVE         | U0100       |           |                    |       |     |          |         |                 |            |    |
| 45 J2012                    | 8/6/2013 6:56               | NONE                                 | 3         | 3 N/A            | N/A         | N/A                   | N/A                | ACTIVE         | P1482       |           |                    |       |     |          |         |                 |            |    |
| 46 J2012                    | 8/6/2013 6:56               | NONE                                 | 3         | 3 N/A            | N/A         | N/A                   | N/A                | ACTIVE         | U0100       |           |                    |       |     |          |         |                 |            |    |
| 47                          |                             |                                      |           |                  |             |                       |                    |                |             |           |                    |       |     |          |         |                 |            |    |
| 48                          |                             |                                      |           |                  |             |                       |                    |                |             |           |                    |       |     |          |         |                 |            |    |
| 49                          |                             |                                      |           |                  |             |                       |                    |                |             |           |                    |       |     |          |         |                 |            |    |
| 50                          |                             |                                      |           | _                |             |                       |                    |                |             |           |                    |       |     |          |         |                 |            |    |
| 51                          |                             |                                      |           | _                |             |                       |                    | 2              |             |           |                    |       |     | -        |         |                 |            |    |
| 52                          |                             |                                      |           |                  |             |                       |                    |                |             |           |                    |       |     |          |         |                 |            |    |
| 53                          |                             |                                      |           |                  |             | _                     |                    |                | +           |           |                    |       |     |          |         |                 |            |    |
| 54                          |                             |                                      |           |                  |             |                       |                    |                | ++          |           |                    |       |     |          |         |                 |            |    |
| 55                          |                             |                                      | -         | -                |             |                       |                    |                | + +         |           |                    |       |     |          |         |                 |            |    |
| A A P H R10                 | 51587_NOT SE                | T_engLog_06081:                      | 3_/       |                  |             |                       |                    |                |             | •         |                    |       |     |          |         |                 |            | •  |
| Draw - 🕞 🗛                  | itoShapes • \               |                                      | A 4 ??    | Q 🔍 -            | 3 a -       | A - = =               | = <del>2</del> = 0 |                |             |           |                    |       |     |          |         |                 |            |    |
| 3 of 32 records for         | und                         |                                      |           |                  |             |                       |                    | - E            |             |           |                    |       |     |          |         | NUM             |            |    |

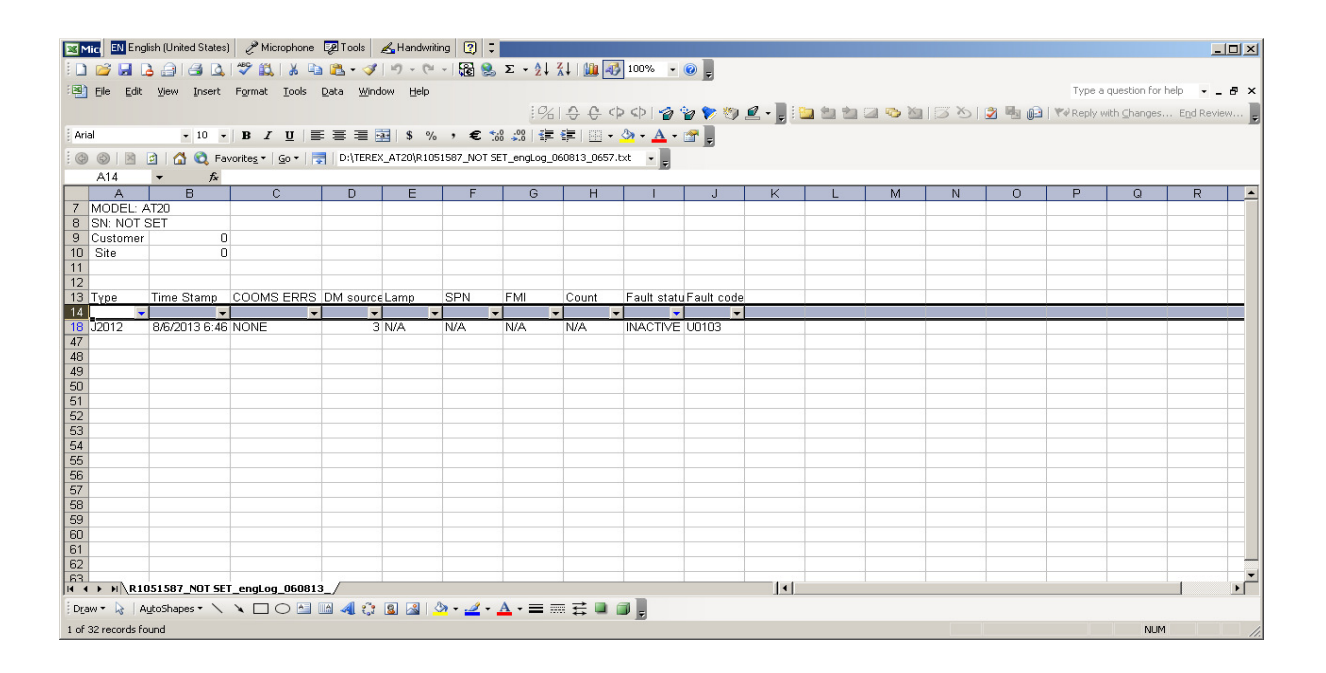

Figure 30 Log Viewer Engine & Transmission Faults: In Active J2012 DTC

Figure 31 Log Viewer Engine & Transmission Faults: DM1 J1939, Red DM's multiple DMs

|      | Mute 📴 English (United States) 🦿 Misrophone 🕼 Tools 🧭 Handwriting 🙄 📜 💶 |                |                   |                                         |                  |               |                                               |             |                        |               |           |           |     |            |       |          |                |              |        |
|------|-------------------------------------------------------------------------|----------------|-------------------|-----------------------------------------|------------------|---------------|-----------------------------------------------|-------------|------------------------|---------------|-----------|-----------|-----|------------|-------|----------|----------------|--------------|--------|
|      | 💕 🛃 (                                                                   | ۵ ا ا ا ا      | I 🦈 🛍 I 🐰 🖻       | a 🖺 • 🕩                                 | 19-0             | - 🗟 急         | $\Sigma \rightarrow 2 \downarrow \frac{7}{4}$ | 1 🛍 🛷       | 100% •                 | · 🕜 📱         |           |           |     |            |       |          |                |              |        |
| :3   | File Edit                                                               | View Insert    | Format Tools      | Data Win                                | dow Help         |               |                                               |             |                        |               |           |           |     |            |       | Type a   | question for h | nelp 👻 _     | ēΧ     |
| -    | Dio East                                                                | Tour Proore    | . Sugar Toolo     | Fore The                                | Contraction Doub |               | : 04                                          | 0.0.0       | ch I A                 |               | 2 🔳 : 🕫   | a dia dia |     | 1 CEZ X- 1 |       | Law Inc. |                | -            |        |
|      |                                                                         |                |                   |                                         |                  |               | 19/21                                         | 승 순 야       | sp   🍘                 | . 🔊 📩 🔊 🖥     | s - 🖕 i 🖬 |           |     | 1001       | 2 🖷 🕼 | Reply v  | lith Changes   | . End Review | ···· 두 |
| Ari  | al                                                                      | ✓ 10           | BIU               | E = =                                   |                  | 6 ,€ ‰        | .00                                           | 🗧   🖽 🗸 🧯   | 3 <mark>) - A</mark> - | - 🕋 💂         |           |           |     |            |       |          |                |              |        |
| :0   |                                                                         |                | avoriter x   Go x | DUTERE                                  | Y AT20\810       | 151587 NOT SE | T engling 06                                  | 0813 0657 H |                        | 10            |           |           |     |            |       |          |                |              |        |
| . 0  | A14                                                                     |                | 11011002   20   1 | *I                                      |                  |               |                                               |             |                        |               |           |           |     |            |       |          |                |              |        |
|      | AI4                                                                     | ▼ <i>j</i> ×   | C                 | D                                       | =                | F             | 0                                             | Ц           | 1                      |               | IZ I      | 1         |     | N          | 0     |          |                | D            | -      |
| 7    | MODEL                                                                   | AT20           | U U               | U                                       |                  | Г             | 6                                             | п           | 1                      | J             | ĸ         | L         | IVI | IN         | 0     | F        | Q              | R            |        |
| 8    | SN: NOT                                                                 | SET            | -                 |                                         |                  |               |                                               |             |                        |               |           |           |     |            |       |          |                |              |        |
| 9    | Customer                                                                |                | n                 |                                         |                  |               |                                               |             |                        |               |           |           |     |            |       |          |                |              |        |
| 10   | Site                                                                    |                | n                 |                                         |                  |               |                                               |             |                        |               |           |           |     |            |       |          |                |              |        |
| 11   |                                                                         |                |                   |                                         |                  |               |                                               |             |                        |               |           |           |     |            |       |          |                |              |        |
| 12   |                                                                         |                |                   |                                         |                  |               |                                               |             |                        |               |           |           |     |            |       |          |                |              |        |
| 13   | Түре                                                                    | Time Stamp     | COOMS ERRS        | DM sourc                                | e Lamp           | SPN           | FMI                                           | Count       | Fault sta              | tu Fault code |           |           |     |            |       |          |                |              |        |
| 14   |                                                                         |                | -                 | -                                       | -                |               | -                                             | •           |                        |               | 1         |           |     |            |       |          |                |              |        |
| 28   | J1939                                                                   | 8/6/2013 6:5   | 6 NONE            | (                                       | J RED            | 110           | 0                                             | 1           | N/A                    | N/A           |           |           |     |            |       |          |                |              |        |
| 29   | J1939                                                                   | 8/6/2013 6:5   | 6 NONE            | (                                       | D RED            | 100           | 1                                             | 5           | N/A                    | N/A           |           |           |     |            |       |          |                |              |        |
| 30   | J1939                                                                   | 8/6/2013 6:5   | 6 NONE            | 0                                       | D RED            | 97            | 15                                            | 9           | N/A                    | N/A           |           |           |     |            |       |          |                |              |        |
| 31   | J1939                                                                   | 8/6/2013 6:5   | 6 NONE            | (                                       | D RED            | 94            | 2                                             | 13          | N/A                    | N/A           |           |           |     |            |       |          |                |              |        |
| 32   | J1939                                                                   | 8/6/2013 6:5   | 6 NONE            | (                                       | DRED             | 168           | 1                                             | 17          | N/A                    | N/A           |           |           |     |            |       |          |                |              |        |
| 33   | J1939                                                                   | 8/6/2013 6:5   | 6 NONE            |                                         | D RED            | 157           | 4                                             | 21          | N/A                    | N/A           |           |           |     |            |       |          |                |              |        |
| 34   | J1939                                                                   | 8/6/2013 6:5   | 6 NONE            | (                                       | J RED            | 174           | 3                                             | 25          | N/A                    | N/A           |           |           |     |            |       |          |                |              |        |
| 35   | J1939                                                                   | 8/6/2013 6:5   | 5 NONE            | L L                                     | J RED            | 1/5           | 2                                             | 29          | N/A                    | N/A           |           |           |     |            |       |          |                |              |        |
| 36   | J1939                                                                   | 8/6/2013 6:5   | 5 NONE            | 1                                       | J RED            | 111           | 1                                             | 33          | N/A                    | N/A           |           |           |     |            |       |          |                |              |        |
| 37   | J1939                                                                   | 8/6/2013 6:5   | 5 NUNE            | L C                                     |                  | 558           | 2                                             | 3/          | N/A                    | N/A           |           |           |     |            |       |          |                |              |        |
| 38   | J1939                                                                   | 8/6/2013 6:5   | 5 NONE            |                                         |                  | 1001          | 44                                            | 41          | N/A                    | N/A           |           |           |     |            |       | -        |                |              |        |
| 39   | J1939                                                                   | 8/6/2013 6:5   | 5 NONE            |                                         | J REU            | 1081          | 11                                            | 45          | N/A<br>N/A             | N/A           |           |           |     |            |       | -        |                |              |        |
| 40   | 11030                                                                   | 0/0/2013 0:5   | D NONE            | ( ) ( ) ( ) ( ) ( ) ( ) ( ) ( ) ( ) ( ) |                  | 190           | 2                                             | 49          | N/A<br>N/A             | N/A<br>N/A    |           |           |     |            |       |          |                |              |        |
| 41   | 11020                                                                   | 0/0/2013 0.5   | E NONE            |                                         |                  | 100           | 4                                             | 53          | NZA                    | N/A<br>N/A    |           |           |     |            |       |          |                |              |        |
| 42   | 11030                                                                   | 9/6/2013 6:5   | S NONE            |                                         |                  | 626           | 2                                             | 61          | NZA                    | N/A           |           |           |     |            |       | -        |                |              |        |
| 43   | 31535                                                                   | 0/0/2013 0.3   | DINONE            |                                         | J NED            | 020           | 2                                             | 01          |                        | 1900          |           |           |     |            |       |          |                |              |        |
| 48   |                                                                         |                |                   |                                         |                  |               |                                               |             |                        | -             |           |           |     |            |       |          |                |              | -      |
| H 4  | ► N\R1                                                                  | 051587_NOT SI  | T_engLog_06081    | 3_/                                     |                  |               |                                               |             |                        |               | 1         |           |     |            |       |          |                |              |        |
| Dra  | w - 📐   4                                                               | AutoShapes + 🔪 | 100               | 🛯 📣 🔅                                   | 8                | ðn - 🦽 -      | A - = =                                       | 로 🛯 🕯       |                        |               |           |           |     |            |       |          |                |              |        |
| 16 0 | f 32 records                                                            | found          |                   |                                         |                  |               |                                               |             | 10                     |               |           |           |     |            |       |          | NUM            |              |        |

| M 🖻       | c EN Eng    | glish (United States | ) 🥜 Microphone                            | 😨 Tools   | 🔏 Handwriti      | ng 🕜 🖓      | $\Sigma = A \begin{bmatrix} z \\ z \end{bmatrix}$ | 1 1 🕼 🖃     | 100% -                |               |         |                |       |      |       |            |                | <u>_0×</u>  |
|-----------|-------------|----------------------|-------------------------------------------|-----------|------------------|-------------|---------------------------------------------------|-------------|-----------------------|---------------|---------|----------------|-------|------|-------|------------|----------------|-------------|
|           | Elle Edit   | View Insert          | Format Tools                              | Data Wind | iow <u>H</u> elp | 4151 689    | /                                                 |             |                       |               |         |                |       |      |       | Type a     | question for h | elp - = = > |
|           |             |                      |                                           |           |                  |             | 1961                                              | ÷ ÷ <       | Þ <Þ   🎓              | 🍃 🍢 🧐         | 🖉 • 📜 🗄 | <b>.</b> to to | a 💊 🖄 | 1321 | 2 🖣 😥 | ₩¢ Reply v | vith ⊆hanges   | End Review  |
| Aria      |             | - 10 -               | B I <u>U</u> ≣                            | F 🗃 🖩     | \$ %             | , €         | 3 <u>.00</u> i≢ 1                                 | F 🗉 •       | <u>⊘</u> • <u>A</u> • | · 😭 🖕         |         |                |       |      |       |            |                |             |
| @         |             | 🖸 🖾 🔇 Fa             | worites •   <u>G</u> o •   <mark>-</mark> | D:\TERE   | X_AT20\R105      | 1587_NOT SE | T_engLog_06                                       | 0813_0657.  | txt 🔹 👳               |               |         |                |       |      |       |            |                |             |
|           | A14         | ▼ ħ×                 | C                                         | D         | F                | F           | G                                                 | н           |                       | l .l          | K       |                | M     | N    | 0     | P          | 0              | R           |
| 7         | MODEL: /    | AT20                 |                                           | -         | -                |             |                                                   |             |                       | -             |         | -              |       |      |       |            | ~              |             |
| 8         | SN: NOT     | SET                  |                                           |           |                  |             |                                                   |             |                       |               |         |                |       |      |       |            |                |             |
| 9         | Customer    | r (                  | )                                         |           |                  |             |                                                   |             |                       |               |         |                |       |      |       |            |                |             |
| 10        | Site        |                      | )                                         |           |                  |             |                                                   |             | -                     | -             |         |                |       |      |       |            |                |             |
| 12        |             | <u></u>              |                                           |           |                  |             |                                                   |             |                       |               |         |                |       |      |       |            |                |             |
| 13        | Гуре        | Time Stamp           | COOMS ERRS                                | DM source | ELamp            | SPN         | FMI                                               | Count       | Fault sta             | tu Fault code |         |                |       |      |       |            |                |             |
| 14        |             | -                    | -                                         | -         | -                | -           | -                                                 |             | -                     |               |         |                |       |      |       |            | 1              |             |
| 25        | 1939        | 8/6/2013 6:48        | NONE                                      | 3         | AMBER            | 2003        | 30                                                | N/A         | N/A                   | N/A           |         |                |       |      |       |            |                |             |
| 44        | 1939        | 8/6/2013 6:58        | 5 NONE                                    | 3         | AMBER            | 2003        | 30                                                | N/A         | N/A                   | N/A           |         |                |       |      |       |            |                |             |
| 47        |             |                      |                                           |           |                  |             |                                                   |             |                       |               |         |                |       |      |       |            |                |             |
| 49        |             |                      |                                           |           |                  |             |                                                   |             |                       |               |         |                |       |      |       |            |                |             |
| 50        |             |                      |                                           |           |                  |             |                                                   |             |                       |               |         |                |       |      |       |            |                |             |
| 51        |             |                      |                                           |           |                  |             |                                                   |             |                       | 1             |         |                |       |      |       |            |                |             |
| 52        |             |                      |                                           |           |                  |             |                                                   |             |                       |               |         |                |       |      |       |            |                |             |
| 53        |             |                      |                                           |           |                  |             |                                                   |             |                       |               |         |                |       |      |       |            |                |             |
| 55        |             |                      |                                           |           |                  |             |                                                   |             | -                     | -             |         |                |       |      |       |            |                |             |
| 56        |             |                      |                                           |           |                  |             |                                                   |             |                       |               |         |                |       |      |       |            |                |             |
| 57        |             |                      |                                           |           |                  |             |                                                   |             |                       |               |         |                |       |      |       |            |                |             |
| 58        |             |                      |                                           |           |                  |             |                                                   |             |                       |               |         |                |       |      |       |            |                |             |
| 59        |             |                      |                                           |           |                  |             |                                                   |             |                       |               |         |                |       |      |       |            |                |             |
| 61        |             |                      |                                           |           |                  |             |                                                   |             | +                     |               |         |                |       |      |       |            |                |             |
| 62        |             |                      |                                           |           |                  | L           |                                                   |             |                       | 1             | - 14    |                |       |      |       |            |                |             |
| 14 4<br>, | N NA        | 051587_NOT SE        | I_engLog_06081                            | 3_/       |                  |             |                                                   |             | - 1                   |               | 1       |                |       |      |       |            |                |             |
| : Dra     | - 6 4       | AytoShapes 🔹 🔨       |                                           | 🖿 🖪 🛟     | 🚨 🖾 🕹            | » - 🚄 - 🛓   | <u>▲</u> • = =                                    | :≣ <b>u</b> |                       |               |         |                |       |      |       |            |                |             |
| 2 of 3    | 2 records f | ound                 |                                           |           |                  |             |                                                   |             |                       |               |         |                |       |      |       |            | NUM            | ,           |

### Figure 32 Log Viewer Engine & Transmission Faults: DM1 J1939

Figure 33 Log Viewer Engine & Transmission Faults: TCM communication errors.

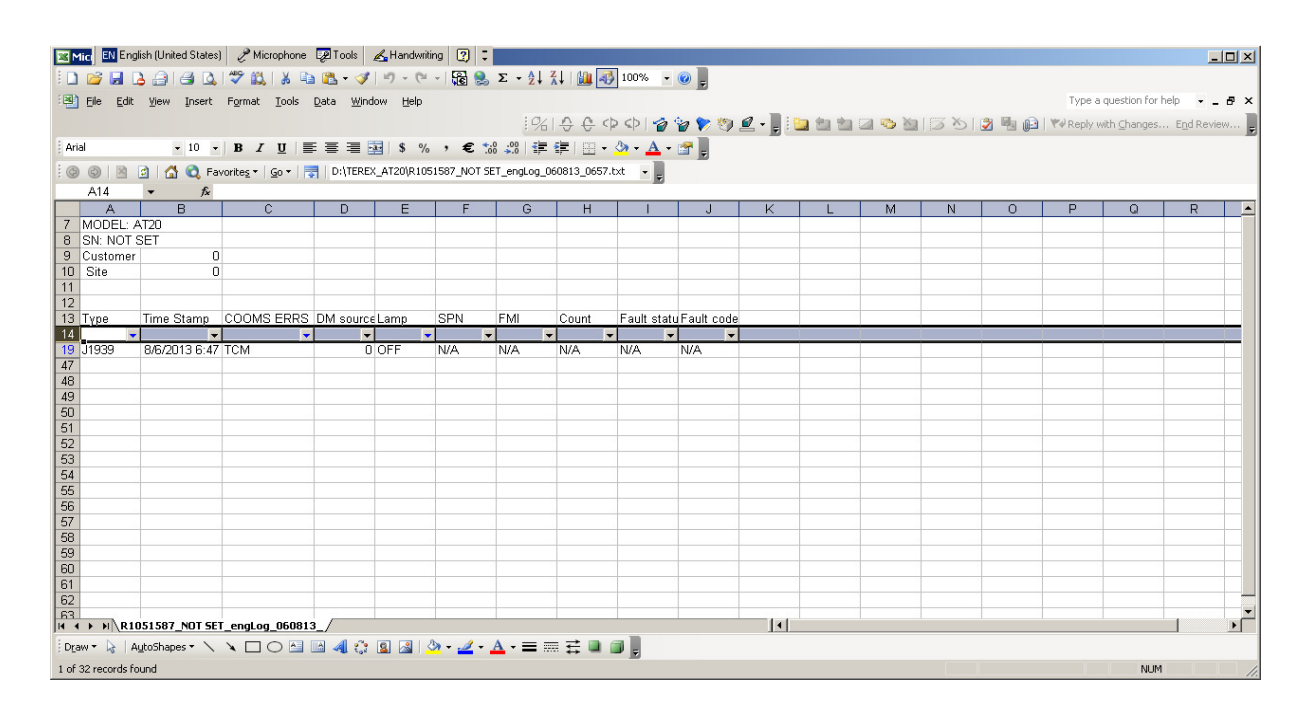

### **11.6. CHANGING DEFAULT SETTINGS**

- Step 1) Go to Options  $\rightarrow$  Settings
- Step 2) Click "Apply" after changing settings

| Options                                                           |                                  |             |                                                  |   | ×           |
|-------------------------------------------------------------------|----------------------------------|-------------|--------------------------------------------------|---|-------------|
| Output                                                            |                                  | 0 0         | pen Directory                                    |   | OK<br>Apply |
| - C                                                               |                                  |             |                                                  |   | Cancel      |
| Summary Lift coun                                                 | ters                             |             |                                                  |   |             |
| Threshold:                                                        | SWL%                             | Custom su   | ummary                                           |   |             |
| Low load<br>Medium load                                           | 12 ÷                             | From        | 25.07.2013 11:06:10                              | 3 |             |
| L Bala Ianad                                                      |                                  | To LE       | 25.07.2012.11.00.10                              | 1 |             |
| Format options                                                    |                                  |             |                                                  |   |             |
| Variable Units                                                    | Deci                             | imal digits | Conversion Facto 🔺                               |   |             |
| Radius m                                                          | 02                               |             | 1                                                |   |             |
| Angle d                                                           | 02                               |             | 57.29578                                         |   |             |
| - Length M                                                        | 02                               |             | 1                                                |   |             |
| Articulation d                                                    | 01                               |             | 57 29579                                         |   |             |
| Articulation d<br>Wind koh                                        | 01<br>01                         |             | 57.29578<br>3.6                                  |   |             |
| Articulation d<br>Wind kph<br>Height m                            | 01<br>01<br>02                   |             | 57.29578<br>3.6<br>1                             |   |             |
| Articulation d<br>Wind kph<br>Height m<br>RC t                    | 01<br>01<br>02<br>02             |             | 57.29578<br>3.6<br>1<br>0.001                    |   |             |
| Articulation d<br>Wind kph<br>Height m<br>RC t<br>Load t          | 01<br>01<br>02<br>02<br>02       |             | 57.29578<br>3.6<br>1<br>0.001<br>0.001           |   |             |
| Articulation d<br>Wind kph<br>Height m<br>RC t<br>Load t<br>Falls | 01<br>02<br>02<br>02<br>00       |             | 57.29578<br>3.6<br>1<br>0.001<br>0.001<br>1      |   |             |
| Articulation d<br>Wind kph<br>Height m<br>RC t<br>Load t<br>Falls | 01<br>01<br>02<br>02<br>02<br>00 |             | 57.29578<br>3.6<br>1<br>0.001<br>0.001<br>1<br>• |   | BOBWAY      |

### **11.7. LOG VIEWER SYSTEM REQUIREMENTS**

- **11.7.1.** Run-time software Components
  - dotNetFx40\_Client\_x86.exe <u>http://msdn.microsoft.com/en-us/library/5a4x27ek.aspx</u>
  - vcredist\_x86.exe <u>http://www.microsoft.com/download/en/details.aspx?id=5555</u>

### **11.7.2.** System requirements for Log Viewer

- Operating system: Windows 7<sup>®</sup>, Windows Vista<sup>®</sup>, (32 bit and 64 bit); XP SP1, SP2, SP3.
- Controller: Pentium® 4 Recommended
- RAM: 256 MB or greater Recommended
- Application: Microsoft® Office Excel 2003, SP3 or higher

# **12. SERVICE AND MAINTENANCE**

Other than overload conditions, any indicated system errors require service by a qualified Service Technician. Please contact your authorised LSI-Robway Service Center for assistance.

### LSI-ROBWAY NORTH AMERICA SERVICE CENTER:

LSI-ROBWAY 9633 Zaka Road Houston, TX 77064 USA +1 281-664-1330 techsupport@loadsystems.com

### LSI-ROBWAY AUSTRALASIA SERVICE CENTER:

LSI-ROBWAY 32 West Thebarton Road Thebarton, SA 5031 Australia +61 8 8238 3500 service@lsirobway.com.au

Your Authorised Dealer:

### 12.1. REPORTING SERVICE ISSUES

When reporting service issues it is imperative to give the Service Technician the following information:

| Information        | Can be found at | Notes |
|--------------------|-----------------|-------|
| Model              | Home Screen     |       |
| Crane Serial No.   | Home Screen     |       |
| Loadchart No.      | Home Screen     |       |
| WA Number          | Home Screen     |       |
| Controller Version | Home Screen     |       |
| Display Version    | Home Screen     |       |
| ADR Version        | Home Screen     |       |

| Table 6 – | RCL | System | Information |
|-----------|-----|--------|-------------|
|-----------|-----|--------|-------------|

This information may be accessed by pressing the HOME BUTTON:

Please record as much of this information as possible and have it available when placing a service call.

### 12.2. SUPPLY OVERVOLTAGE PROTECTION

The RCL system is immune to fast power supply overvoltage transients, however in the case of extreme crane power system faults the RCL has an internal protection mechanism which may cause a power supply fuse to blow. This will happen if the crane supply exceeds 36 volts for an extended period of time which can happen if the crane battery is disconnected while being charged (or otherwise heavy load).

The RCL has two power fuses; an inline fuse in the junction box and also an internal slow-blow fuse. Generally speaking the junction box fuse will blow before the internal fuse. Both of these fuses are serviceable items. DO NOT replace fuses with a higher current rating as this can lead to irreparable damage to the RCL system electronics in the future.

### Table 7 – System Fuses

| Location       | Туре                         | Manufacturer | Part number |
|----------------|------------------------------|--------------|-------------|
| Controller Box | 3 amp, Automotive Blade Type | Littlefuse   | 297003      |
| 8510 Internal  | 2 amp slow-blow, 5x20 mm     | Bussman      | BK/GMD-2-R  |

Appendix A

ICON LISTING

### **RCL ICON DESCRIPTIONS**

| lcon                  | Description                         |
|-----------------------|-------------------------------------|
| FRONT                 | Front Axle Weight                   |
| ₿ <b>-L-8</b><br>Rear | Rear Axle Weight                    |
| •                     | RCL Override ON                     |
| <b></b>               | Crane Two-Blocking Detected         |
|                       | Crane Overloaded                    |
|                       | Crane Approach to Overload          |
|                       | RCL Fault Detected                  |
|                       | Winch High Speed Selected           |
|                       | Winch Low Speed Selected            |
| ŀ                     | Joystick Fast Response Selected     |
| ſs                    | Joystick Slow Response Selected     |
|                       | Joystick Stuck Deadman Detected     |
| *                     | Fasten Seat Belt Warning Option     |
|                       | Operator Seat Switch Warning Option |
| D                     | Rhino Duty                          |
| ▼                     | Lug Duty                            |
|                       | Manual Extension Retracted          |
|                       | Manual Extension Extended           |
| *                     | Offset Jib Duty                     |
| <b>~</b> T            | Manbasket Duty                      |
|                       | Alarm Active                        |
|                       | Alarm Muted                         |
|                       | Maximum Allowable Wind Exceeded     |
|                       | Duty Selection                      |

| lcon               | Description                 |
|--------------------|-----------------------------|
| \$                 | Hoist Duty, 1 fall selected |
| Ś                  | Hoist Duty, 2 fall selected |
| •                  | Hoist Duty, 3 fall selected |
| \$                 | Hoist Duty, 4 fall selected |
| Ý                  | Hoist Duty, 5 fall selected |
| Š                  | Hoist Duty, 6 fall selected |
| $\mathbf{\lambda}$ | Boom Angle                  |
| А                  | Boom Angle in Jib Duty      |
|                    | Boom Length                 |
| ſ                  | Total Length, Jib Duty      |
| Ĩ                  | Boom Tip Height             |
| ſ                  | Boom Tip Height, Jib Duty   |
|                    | Load Radius                 |
| 5                  | Load Radius, Jib Duty       |
| LOAD               | Load on Lift Point          |